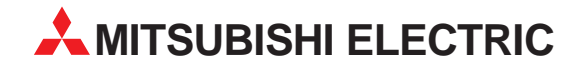

# **MELSEC System Q**

# Speicherprogrammierbare Steuerungen

Installationsbeschreibung

# **MELSECNET/H-Module** QJ72LP25-25 **QJ72LP25G** QJ72LP25GE

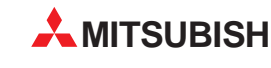

AITSUBISHI ELECTRIC INDUSTRIAL AUTOMATION

### Zu dieser Installationsanleitung

Die in diesem Handbuch vorliegenden Texte, Abbildungen, Diagramme und Beispiele dienen ausschließlich der Erläuterung der dezentralen E/A-Module des MELSECNET/H QJ72LP25-25, QJ72QLP25G und QJ72LP25GE in Verbindung mit den speicherprogrammierbaren Steuerungen MELSEC System Q.

Sollten sich Fragen bezüglich Programmierung und Betrieb des in diesem Handbuch beschriebenen Geräts ergeben, zögern Sie nicht, Ihr zuständiges Verkaufsbüro oder einen Ihrer Vertriebspartner (siehe Umschlagrückseite) zu kontaktieren. Aktuelle Informationen sowie Antworten auf häufig gestellte Fragen erhalten Sie über die Mitsubishi-Homepage unter www.mitsubishi-automation.de.

Die MITSUBISHI ELECTRIC EUROPE B.V. behält sich vor, jederzeit technische Änderungen oder Änderungen dieses Handbuchs ohne besondere Hinweise vorzunehmen.

|   | Installationsbeschreibung<br>Dezentrale E/A-Module QJ72LP25-25, QJ72LP25G, QJ72LP25GE<br>Artikel-Nr.: 144044 |        |                                    |  |  |  |  |
|---|----------------------------------------------------------------------------------------------------|--------|------------------------------------|--|--|--|--|
|   | Version                                                                                                    |        | Änderungen/Ergänzungen/Korrekturen |  |  |  |  |
| A | 07/02                                                                                                    | pdp-cr | Erste Ausgabe                      |  |  |  |  |
|   |                                                                                                    |        |                                    |  |  |  |  |

### Inhalt

| 1   | Einleitung                                       |  |  |  |  |  |  |
|-----|--------------------------------------------------|--|--|--|--|--|--|
| 1.1 | Allaemeine Beschreibung                          |  |  |  |  |  |  |
| 1.2 | 2 Installation                                   |  |  |  |  |  |  |
|     |                                                  |  |  |  |  |  |  |
| 2   | Technische Daten                                 |  |  |  |  |  |  |
| 2.1 | Allaemeine Betriebsbedingungen                   |  |  |  |  |  |  |
| 2.2 | 2 Leistungsdaten                                 |  |  |  |  |  |  |
| 2.3 | B Daten der optischen Leitungen                  |  |  |  |  |  |  |
| 2.4 | Abmessungen                                      |  |  |  |  |  |  |
|     |                                                  |  |  |  |  |  |  |
| 3   | Bedienelemente                                   |  |  |  |  |  |  |
| 3.1 | Übersicht                                        |  |  |  |  |  |  |
| 3.2 | LED-Anzeige                                      |  |  |  |  |  |  |
| 3.3 | Schalter                                         |  |  |  |  |  |  |
|     | 3.3.1 Wahlschalter für die Stationsnummer        |  |  |  |  |  |  |
|     | 3.3.2 Betriebsartenschalter                      |  |  |  |  |  |  |
|     |                                                  |  |  |  |  |  |  |
| 4   | Inbetriebnahme                                   |  |  |  |  |  |  |
| 4.1 | Handhabungshinweise                              |  |  |  |  |  |  |
| 4.2 | 2 Vorgehensweise                                 |  |  |  |  |  |  |
| 4.3 | Selbstdiagnose (Offline-Test)                    |  |  |  |  |  |  |
|     | 4.3.1 Prüfung der Sende- und Empfangsmöglichkeit |  |  |  |  |  |  |
|     | 4.3.2 Interner Verbindungstest                   |  |  |  |  |  |  |
|     | 4.3.3 Hardware-Test                              |  |  |  |  |  |  |
| 4.4 | Anschluss der optischen Busleitungen             |  |  |  |  |  |  |
| 4.5 | Netzwerkdiagnose mit dem GX (IEC) Developer      |  |  |  |  |  |  |
|     | 4.5.1 Netzwerktest                               |  |  |  |  |  |  |
|     | 4.5.2 Schleifentest                              |  |  |  |  |  |  |
|     | 4.5.3 Setup-Überprüfungstest                     |  |  |  |  |  |  |
|     | 4.5.4 Kommunikationstest                         |  |  |  |  |  |  |
|     | 4.5.5 Stationsfolge-Prüftest                     |  |  |  |  |  |  |
| 5   | Fehlerdiagnose                                   |  |  |  |  |  |  |
| 5.1 | Übersicht möglicher Fehler                       |  |  |  |  |  |  |
| 5.2 | Fehler-Codes                                     |  |  |  |  |  |  |

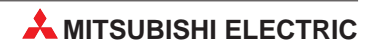

# Sicherheitshinweise

### Zielgruppe

Dieses Handbuch richtet sich ausschließlich an anerkannt ausgebildete Elektrofachkräfte, die mit den Sicherheitsstandards der Automatisierungstechnik vertraut sind. Projektierung, Installation, Inbetriebnahme, Wartung und Prüfung der Geräte dürfen nur von einer anerkannt ausgebildeten Elektrofachkraft, die mit den Sicherheitsstandards der Automatisierungstechnik vertraut ist, durchgeführt werden. Eingriffe in die Hard- und Software unserer Produkte, soweit sie nicht in diesem Handbuch beschrieben sind, dürfen nur durch unser Fachpersonal vorgenommen werden.

### Bestimmungsgemäßer Gebrauch

Die dezentralen E/A-Module des MELSECNET/H sind nur für die Einsatzbereiche vorgesehen, die in der vorliegenden Bedienungsanleitung beschrieben sind. Achten Sie auf die Einhaltung aller im Handbuch angegebenen Kenndaten. Die Produkte wurden unter Beachtung der Sicherheitsnormen entwickelt, gefertigt, geprüft und dokumentiert. Unqualifizierte Eingriffe in die Hard- oder Software bzw. Nichtbeachtung der in diesem Handbuch angegebenen oder am Produkt angebrachten Warnhinweise können zu schweren Personen- oder Sachschäden führen. Es dürfen nur von MITSUBISHI ELECTRIC empfohlene Zusatz- bzw. Erweiterungsgeräte in Verbindung mit den speicherprogrammierbaren Steuerungen MELSEC System Q benutzt werden. Jede andere darüber hinausgehende Verwendung oder Benutzung gilt als nicht bestimmungsgemäß.

### Sicherheitsrelevante Vorschriften

Bei der Projektierung, Installation, Inbetriebnahme, Wartung und Prüfung der Geräte müssen die für den spezifischen Einsatzfall gültigen Sicherheits- und Unfallverhütungsvorschriften beachtet werden. Es müssen besonders folgende Vorschriften (ohne Anspruch auf Vollständigkeit) beachten werden:

- VDE-Vorschriften
  - VDE 0100 Bestimmungen f
    ür das Errichten von Starkstromanlagen mit einer Nennspannung bis 1000 V
  - VDE 0105 Betrieb von Starkstromanlagen
  - VDE 0113
     Elektrische Anlagen mit elektronischen Betriebsmitteln
  - VDE 0160
    - Ausrüstung von Starkstromanlagen und elektrischen Betriebsmitteln
  - VDE 0550/0551
     Bestimmungen f
    ür Transformatoren

  - VDE 0860
     Sicherheitsbestimmungen f
    ür netzbetriebene elektronische Ger
    äte und deren Zubeh
    ör f
    ür den Hausgebrauch und 
    ähnliche Zwecke
- Brandverhütungsvorschriften
- Unfallverhütungsvorschrift
  - VBG Nr.4

Elektrische Anlagen und Betriebsmittel

#### Erläuterung zu den Gefahrenhinweisen

In diesem Handbuch befinden sich Hinweise, die für den sachgerechten sicheren Umgang mit dem Gerät wichtig sind. Die einzelnen Hinweise haben folgende Bedeutung:

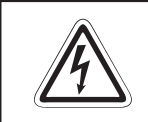

#### **GEFAHR:**

Bedeutet, dass eine Gefahr für das Leben und die Gesundheit des Anwenders besteht, wenn die entsprechenden Vorsichtsmaßnahmen nicht getroffen werden.

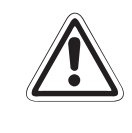

#### ACHTUNG:

Bedeutet eine Warnung vor möglichen Beschädigungen des Gerätes, der Software oder anderen Sachwerten, wenn die entsprechenden Vorsichtsmaßnahmen nicht getroffen werden.

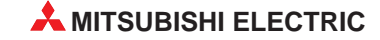

### Allgemeine Gefahrenhinweise und Sicherheitsvorkehrungen

Die folgenden Gefahrenhinweise sind als generelle Richtlinie für speicherprogrammierbare Steuerungen in Verbindung mit anderen Geräten zu verstehen. Sie müssen bei Projektierung, Installation und Betrieb der elektrotechnischen Anlage unbedingt beachtet werden.

|                            | GEFAHR:                                                                                                    |
|----------------------------|----------------------------------------------------------------------------------------------------|
| <u>/</u> <u>/</u> <u>/</u> | <ul> <li>Die im spezifischen Einsatzfall geltenden Sicherheits- und Unfallver-<br/>hütungsvorschriften sind zu beachten. Der Einbau, die Verdrahtung und das<br/>Öffnen der Baugruppen, Bauteile und Geräte müssen im spannungslosen<br/>Zustand erfolgen.</li> </ul>                                                    |
|                            | <ul> <li>Baugruppen, Bauteile und Geräte müssen in einem berührungssicheren<br/>Gehäuse mit einer bestimmungsgemäßen Abdeckung und Schutzeinrichtung<br/>installiert werden.</li> </ul>                                                                                                    |
|                            | <ul> <li>Bei Geräten mit einem ortsfesten Netzanschluss muss ein allpoliger Netz-<br/>trennschalter oder eine Sicherung in die Gebäudeinstallation eingebaut<br/>werden.</li> </ul>                                                                                                    |
|                            | Überprüfen Sie spannungsführende Kabel und Leitungen, mit denen die<br>Geräte verbunden sind, regelmäßig auf Isolationsfehler oder Bruchstellen. Bei<br>Feststellung eines Fehlers in der Verkabelung müssen Sie die Geräte und die<br>Verkabelung sofort spannungslos schalten und die defekte Verkabelung<br>ersetzen. |
|                            | <ul> <li>Überprüfen Sie vor der Inbetriebnahme, ob der zulässige Netzspannungs-<br/>bereich mit der örtlichen Netzspannung übereinstimmt.</li> </ul>                                                                                                    |
|                            | <ul> <li>Fehlerstrom-Schutzeinrichtungen nach DIN VDE 0641 Teil 1-3 sind als alleini-<br/>ger Schutz bei indirekten Berührungen in Verbindung mit Positionierantrieben<br/>nicht ausreichend. Hierfür sind zusätzliche bzw. andere Schutzmaßnahmen zu<br/>ergreifen.</li> </ul>                                          |
|                            | Treffen Sie die erforderlichen Vorkehrungen, um nach Spannungseinbrüchen<br>und -ausfällen ein unterbrochenes Programm ordnungsgemäß wieder<br>aufnehmen zu können. Dabei dürfen auch kurzzeitig keine gefährlichen<br>Betriebszustände auftreten. Gegebenenfalls ist ein "NOT-AUS" zu erzwingen.                        |
|                            | <ul> <li>NOT-AUS-Einrichtungen gemäß VDE 0113 müssen in allen Betriebsarten der<br/>SPS wirksam bleiben. Ein Entriegeln der NOT-AUS-Einrichtung darf keinen<br/>unkontrollierten oder undefinierten Wiederanlauf bewirken.</li> </ul>                                                                                    |
|                            | <ul> <li>Damit ein Leitungs- oder Aderbruch auf der Signalseite nicht zu undefinierten<br/>Zuständen führen kann, sind entsprechende Sicherheitsvorkehrungen zu treffen.</li> </ul>                                                                                                    |
|                            | <ul> <li>Beim Einsatz der Module muss stets auf die strikte Einhaltung der Kenndaten<br/>für elektrische und physikalische Größen geachtet werden.</li> </ul>                                                                                                    |
|                            |                                                                                                    |

# 1 Einleitung

In der vorliegenden Installationsanleitung sind die wichtigsten Kenndaten der dezentralen E/A-Module des MELSECNET/H QJ72LP25-25, QJ72QLP25G, QJ72LP25GE zusammengestellt. Es dient dem erfahrenen Anwender zur schnellen Inbetriebnahme der Module. Eine detaillierte Beschreibung der Funktionen und der Programmieranweisungen finden Sie in den Handbüchern der dezentralen E/A-Module des MELSECNET/H QJ72LP25-25 und QJ72LP25G(E). Diese Handbücher müssen vor der ersten Inbetriebnahme der Module komplett gelesen und verstanden worden sein.

### 1.1 Allgemeine Beschreibung

Die dezentralen E/A-Module des MELSECNET/H dienen zum Anschluss einer speicherprogrammierbaren Steuerung des System Q an das MELSECNET/H. Das MELSECNET/H ist eine Weiterentwicklung des MELSECNET/10. Die dezentralen E/A-Module können im MELSECNET/10-Modus an existierende Netzwerke angeschlossen werden, die mit Steuerungen aus der A- oder QnA-Serie aufgebaut sind. Im MELSECNET/H-Modus werden die Module an einem Netzwerk betrieben, das ausschließlich aus Steuerungen des System Q besteht und einen äußerst schnellen zyklischen Datenaustausch zwischen SPS und dezentralen E/A-Modulen ermöglicht.

### Übertragungsgeschwindigkeit

Das optische Ringsystem des MELSECNET/H-Netzwerks unterstützt zwei Übertragungsgeschwindigkeiten: 25 MBit/s (QJ72LP25-25) und 10 MBit/s.

### Einfache Fehlererkennung

Über das optionale Software-Paket GX (IEC) Developer hinaus steht eine komfortable Diagnosefunktion zur Verfügung.

### Loopback-Funktion

Bei Aufbau des Netzes mit optischem Doppelring wird bei einer Störung, wie z. B. Kabelbruch oder Ausfall der SPS, der gestörte Teil separiert und die Kommunikation über die nicht gestörten Stationen fortgesetzt.

Vergabe der Kontrollfunktionen bei Ausfall der dezentralen E/A-Station des Netzwerks Bei Ausfall der Kontrollstation des Netzwerks (durch Störung oder Spannungsausfall) übernimmt eine normale Station dessen Aufgaben, um die Kommunikation fortzusetzen.

### Automatische Wiedereingliederung

Nachdem eine gestörte Station wieder betriebsbereit ist, wird sie automatisch in die Kommunikation einbezogen.

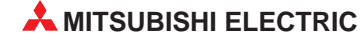

### Netzwerk-Überwachung

Mit dem GX (IEC) Developer lässt sich der Zustand des MELSECNET/10 und des MELSEC-NET/H einfach überwachen. Beim Auftreten einer Störung im Netzwerk kann der gestörte Abschnitt zur Fehlerbeseitigung schnell bestimmt werden. Dazu stehen verschiedene Prüfmethoden zur Verfügung:

- Netzwerkdiagnose (Information der eigenen Station)
- Informationen der anderen Stationen
- Netzwerk-Test
- Setup-Überprüfungstest
- Stationsfolge-Prüftest
- Schleifentest

ACHTUNG:

Kommunikationstest

### 1.2 Installation

Für die Steuerungen der MELSEC System Q stehen unterschiedliche Haupt- und Erweiterungsbaugruppenträger zur Verfügung. Detaillierte Informationen über die Baugruppenträger entnehmen Sie bitte dem System-Q-Hardware-Handbuch.

#### Installation der Module auf dem Baugruppenträger

Beachten Sie bei der Installation der Module bitte die folgenden Sicherheitshinweise:

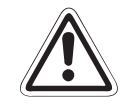

Vor dem Einbau der Module ist immer die Netzspannung auszuschalten.

Wird das Modul nicht korrekt über die Führungslasche auf den Baugruppenträger gesetzt, können sich die PINs im Modulstecker verbiegen.

Berühren Sie keine leitenden Teile oder elektronische Bauteile der Module. Dies kann zu Störungen oder Beschädigung der Baugruppe führen.

- ① Nachdem Sie die Netzspannung ausgeschaltet haben, setzen Sie das Modul mit der unteren Lasche in die Führung des Baugruppenträgers ein.
- ② Drücken Sie das Modul anschließend auf den Baugruppenträger, bis das Modul ganz am Baugruppenträger anliegt.
- ③ Sichern Sie das Modul zusätzlich mit einer Schraube (M3 x 12), wenn Vibrationen zu erwarten sind. Diese Schraube gehört nicht zum Lieferumfang der Module.

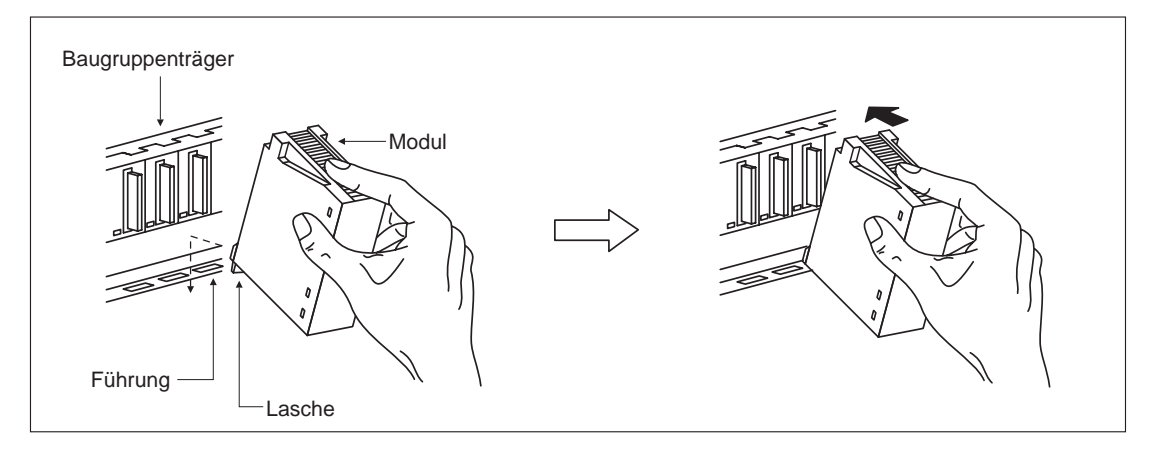

## 2 Technische Daten

### 2.1 Allgemeine Betriebsbedingungen

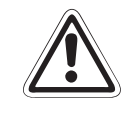

### ACHTUNG:

Setzen Sie die Module nur bei den aufgeführten Betriebsbedingungen ein. Werden die Module unter anderen Bedingungen betrieben, können Baugruppen beschädigt werden und es besteht die Gefahr von elektrischen Schlägen, Feuer, oder Störungen.

| Merkmal                                                 |                                                                            | Technische Daten         |                              |           |                  |  |
|---------------------------------------------------------|----------------------------------------------------------------------------|--------------------------|------------------------------|-----------|------------------|--|
| Umgebungstemperatur                                     | 0 bis +55 °C                                                               |                          |                              |           |                  |  |
| Lagertemperatur                                         |                                                                            |                          | -25 bis +75 °C               |           |                  |  |
| Zul. relative Luftfeuchtigkeit bei Betrieb und Lagerung | 5 bis 95 % (ohne Kondensation)                                             |                          |                              |           |                  |  |
|                                                         |                                                                            | In                       | termittierende Vibra         | tion      |                  |  |
|                                                         |                                                                            | Frequenz                 | Beschleunigung               | Amplitude | Zyklus           |  |
|                                                         | Entspricht<br>JISB3501<br>und<br>IEC1131-2                                 | 10 bis 57 Hz             | —                            | 0,075 mm  | 10 mal in alle 3 |  |
| Vibrationsfestigkeit                                    |                                                                            | 57 bis 150 Hz            | 9,8 m/s <sup>2</sup> (1 g)   | _         |                  |  |
|                                                         |                                                                            | I-2 Andauernde Vibration |                              |           | Achsenrichtungen |  |
|                                                         |                                                                            | 10 bis 57 Hz             | —                            | 0,035 mm  | (80 Minuten)     |  |
|                                                         |                                                                            | 57 bis 150 Hz            | 4,9 m/s <sup>2</sup> (0,5 g) | _         |                  |  |
| Stossfestigkeit                                         | Entspricht JIS B3501 und IEC1131-2, 15 g (je 3 mal in Richtung X, Y und Z) |                          |                              |           |                  |  |
| Umgebungsbedingungen                                    | Keine aggressiven Gase etc.                                                |                          |                              |           |                  |  |
| Aufstellhöhe                                            | Maximal 2000 m über NN                                                     |                          |                              |           |                  |  |
| Einbauort                                               | In Schaltschrank                                                           |                          |                              |           |                  |  |
| Überspannungskategorie <sup>(1)</sup>                   |                                                                            |                          | II oder niedriger            |           |                  |  |
| Störgrad <sup>2</sup>                                   | 2 oder niedriger                                                           |                          |                              |           |                  |  |

<sup>①</sup> Gibt an, in welchen Bereich der Spannungsversorgung vom öffentlichen Netz bis zur Maschine das Gerät angeschlossen ist Kategorie II gilt für Geräte, die ihre Spannung aus einem festen Netz beziehen. Die Überspannungsfestigkeit für Geräte, die mit Spannungen bis 300 V betrieben werden, beträgt 2500 V.

<sup>(2)</sup> Gibt einen Index für den Grad der Störungen an, die von dem Modul an die Umgebung abgegeben werden

Störgrad 2 gibt an, dass keine Störungen induziert werden. Bei Kondensation kann es jedoch zu induzierten Störungen kommen.

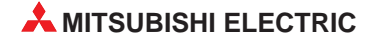

### 2.2 Leistungsdaten

| Technische Daten                                           | QJ72LP25-25                                                                                                    | QJ71LP25G                                                      | QJ71QLP25GE          |                        |  |
|------------------------------------------------------------|----------------------------------------------------------------------------------------------------|----------------------------------------------------------------|----------------------|------------------------|--|
| Topologie                                                  | Optischer Doppelring                                                                                             |                                                                |                      |                        |  |
|                                                            | LX/LY                                                                                                    |                                                                | 8192                 |                        |  |
| Anzahl der zyklisch übertragenen<br>Operanden pro Netzwerk | LB                                                                                                    | 16384 (81                                                      | 92 im MELSECNET/     | 10-Modus)              |  |
|                                                            | LW                                                                                                    | 16384 (81                                                      | 92 im MELSECNET/     | 10-Modus)              |  |
| Max. Anzahl der übertragenen Link-O<br>pro Station         | peranden                                                                                                    | [(LB + LY)/8] + (2 x LW) ≤ 1600 Byte                           |                      |                        |  |
| Gesamte Übertragungsdistanz                                |                                                                                                    |                                                                | 30 km                |                        |  |
| Übertragungsgeschwindigkeit                                |                                                                                                    | 25 MBit/s,<br>10 MBit/s<br>(Einstellung über<br>MODE-Schalter) | 10 MBit/s            |                        |  |
| Übertragungsart                                            |                                                                                                    |                                                                | Token Ring           |                        |  |
| Synchronisierungsmethode                                   |                                                                                                    | R                                                              | ahmensynchronisatio  | ิวท                    |  |
| Modulation                                                 |                                                                                                    |                                                                | NRZI                 |                        |  |
| Telegrammformat                                            |                                                                                                    | Entspricht HDLC (Rahmenformat)                                 |                      |                        |  |
| Fehlererkennung                                            | CRC (X <sup>16</sup> + X <sup>12</sup> + X <sup>5</sup> + 1) und Wiederholung bei Ablauf der<br>Überwachungszeit |                                                                |                      |                        |  |
| Verknüpfbare Netzwerke                                     |                                                                                                    | 239                                                            |                      |                        |  |
| Maximale Anzahl der Gruppen                                | 32 (9 ir                                                                                                    | m MELSECNET/10-N                                               | /lodus)              |                        |  |
| Stationen pro Netzwerk                                     | 64 (1 Kontroll-, 63 Normal-Stationen)                                                                            |                                                                |                      |                        |  |
| Entfernung zwischen den Stationen b                        | 200 m (SI)<br>400 m (H-PCF)<br>1 km (H-PCE, QSI)                                                                 | _                                                              | _                    |                        |  |
| Entfernung zwischen den Stationen bei 10 mBit/s            |                                                                                                    | 500 m (SI)<br>1 km (H-PCF,<br>H-PCE, QSI)                      | 2 km (GI-50/125)     | 2 km (GI-62,5/125)     |  |
| Leitungsart                                                |                                                                                                    | Optisch<br>(SI, H-PCF,<br>H-PCE, QSI)                          | Optisch<br>GI 50/125 | Optisch<br>GI 62,5/125 |  |
| Stecker                                                    | CA7003 DL6-CP                                                                                                    |                                                                |                      |                        |  |
| Belegte E/A-Adressen                                       | 32                                                                                                    |                                                                |                      |                        |  |
| Interne Stromaufnahme (5 V DC)                             | 890 mA                                                                                                    |                                                                |                      |                        |  |
| Gewicht                                                    | 0,15 kg                                                                                                    |                                                                |                      |                        |  |
| Abmessungen                                                | (27,5 × 98 × 90) mm                                                                                              |                                                                |                      |                        |  |

### 2.3 Daten der optischen Leitungen

| Technische Daten                   | SI       | H-PCF   | Breitband<br>H-PCF | QSI<br>(Quarzglas) | QI-50/125<br>(Quarzglas) | QI-62,5/125<br>(Quarzglas) |
|------------------------------------|----------|---------|--------------------|--------------------|--------------------------|----------------------------|
| Übertragungsdistanz<br>(10 MBit/s) | 500 m    | 1 km    | 1 km               | 1 km               | 2 km                     | 2 km                       |
| Übertragungsdistanz<br>(25 MBit/s) | 200 m    | 400 m   | 1 km               | 1 km               | _                        | _                          |
| Übertragungsverlust                | 12 dB/km | 6 dB/km | 5 dB/km            | 5,5 dB/km          | 3 dE                     | 3/km                       |
| Durchmesser des<br>Leiters         | 200 µm   |         |                    | 185 µm             | 50 µm                    | 62,5 μm                    |
| Durchmesser der<br>Ummantelung     | 220 µm   | 250 μm  |                    | 230 µm             | 125                      | μm                         |
| Primäre Membran                    | 250 µm   | —       | _                  | 250 μm             | —                        | —                          |
| Anschlussstecker                   |          | CA7003  |                    |                    | DL6                      | -CP                        |

### 2.4 Abmessungen

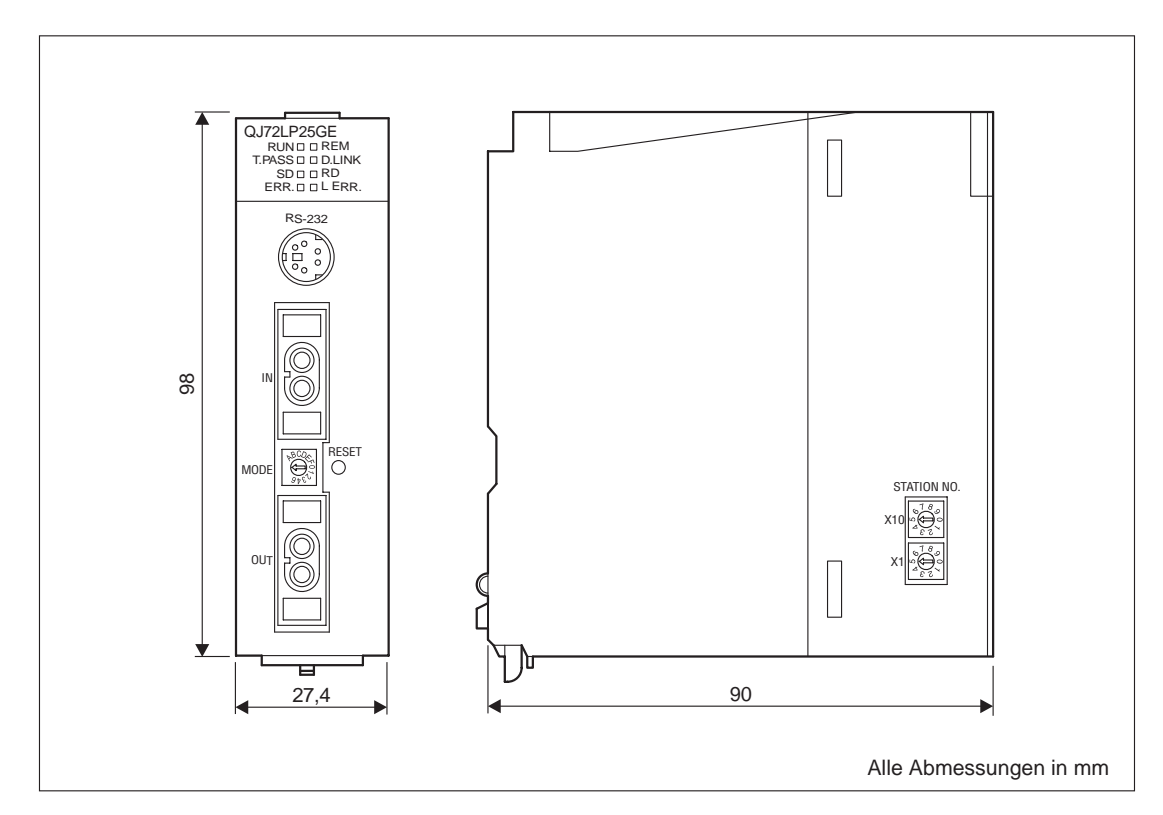

3 Bedienelemente

### 3.1 Übersicht

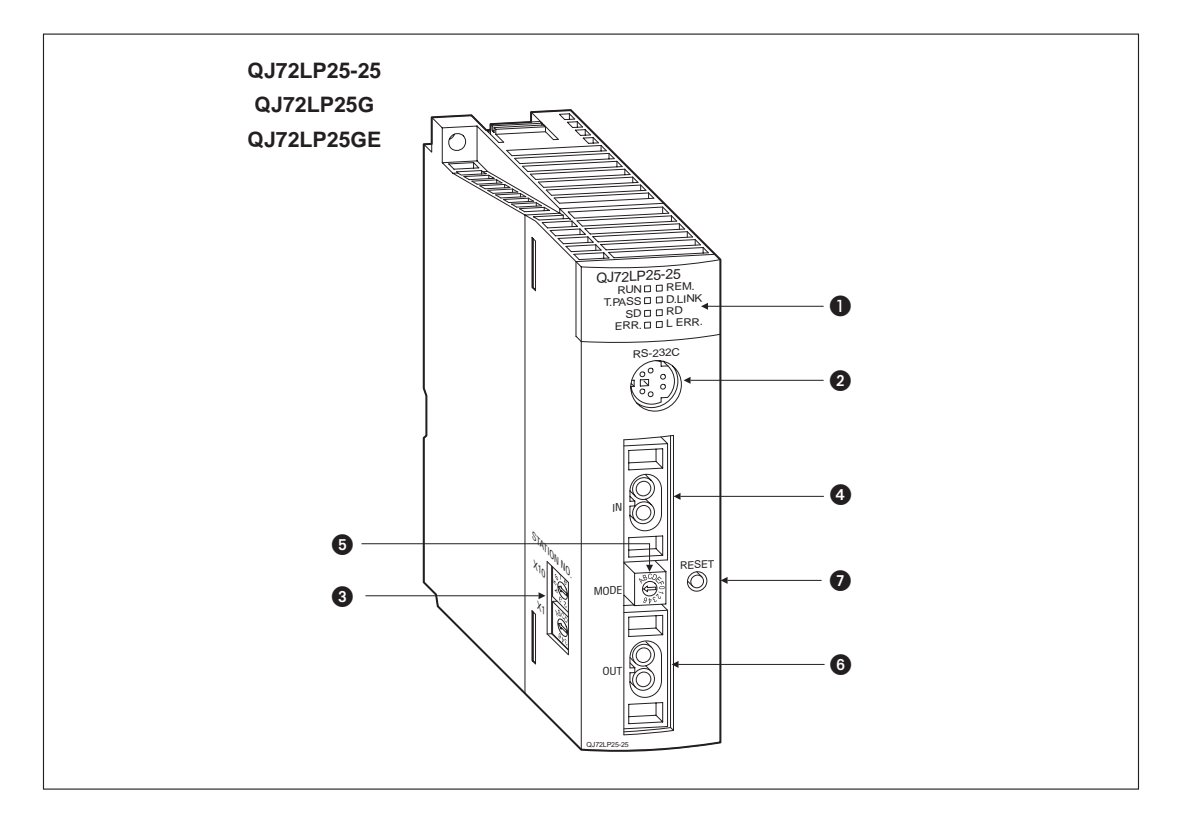

| Nummer | Beschreibung                                                                                                    | Referenz         |
|--------|----------------------------------------------------------------------------------------------------|------------------|
| 0      | LED-Anzeige                                                                                                    | siehe Abs. 3.2   |
| 0      | RS232-Schnittstelle                                                                                                 | —                |
| 3      | Wahlschalter für die Stationsnummer                                                                                 | siehe Abs. 3.3.1 |
| 4      | Anschluss für optische Leitung (Eingang)<br>Hinleitung (Empfang) und Rückleitung (Senden) des optischen Doppelrings | _                |
| 6      | Betriebsartenschalter                                                                                               | siehe Abs. 3.3.2 |
| 6      | Anschluss für optische Leitung (Ausgang)<br>Hinleitung (Senden) und Rückleitung (Empfang) des optischen Doppelrings | _                |
| 0      | RESET-Taster                                                                                                    |                  |

### 3.2 LED-Anzeige

| Leuchtdiode | Zustand    | Beschreibung                                                                                                    |  |  |
|-------------|------------|----------------------------------------------------------------------------------------------------|--|--|
| DUN         | EIN (Grün) | Normalbetrieb                                                                                                    |  |  |
| KUN         | AUS        | Watch-Dog-Fehler ist aufgetreten (Hardware-Fehler).                                                                                                    |  |  |
|             | EIN (Grün) | Normalbetrieb                                                                                                    |  |  |
| REM.        | Blinkt     | Parameter werden ins Flash-ROM geschrieben oder das Modul befindet sich im Test-Modus.                                                                                                    |  |  |
|             | AUS        | Ein Fehler ist aufgetreten. (WDT-Fehler, defekte Sicherung, Ein-/Ausgänge wurden nicht erkannt usw.)                                                                                                    |  |  |
|             | EIN (Grün) | Daten werden auf Anforderung ausgetauscht.                                                                                                    |  |  |
| T.PASS      | Blinkt     | Während der Selbstdiagnose blinkt diese LED 20-mal (ca. 10 s).                                                                                                    |  |  |
|             | AUS        | Kein Datenaustausch (Host ist vom Netzwerk getrennt.)                                                                                                    |  |  |
|             | EIN (Grün) | Daten-Link (zyklische Übertragung) wird ausgeführt.                                                                                                    |  |  |
| D.LINK      | AUS        | Daten-Link wird noch nicht ausgeführt. (Es wurden noch nicht alle Parameter mpfangen, die SPS-CPU hat einen Fehler, der Datenaustausch wurde durch ine Anweisung gestoppt usw.)                                                                                                    |  |  |
| SD          | EIN (Grün) | Daten werden gesendet.                                                                                                    |  |  |
| 30          | AUS        | Es werden keine Daten gesendet.                                                                                                    |  |  |
| PD          | EIN (Grün) | Daten werden empfangen.                                                                                                    |  |  |
| RD          | AUS        | Es werden keine Daten empfangen.                                                                                                    |  |  |
| ERR         | EIN (Rot)  | Fehler, mögliche Ursachen:<br>Stationsnummer falsch eingestellt, falsche Betriebsart, fehlerhafte Parameter<br>Eine Station mit derselben Stationsnummer existiert bereits im Netzwerk.<br>Es existiert mehr als eine dezentrale Master-Station im Netzwerk.<br>Die dezentrale Master-Station hat fehlerhafte Parameter gesendet. |  |  |
|             | Blinkt     | Während der Selbstdiagnose ist ein Fehler aufgetreten.                                                                                                    |  |  |
|             | AUS        | Fehlerfreier Betrieb des Moduls                                                                                                    |  |  |
|             |            | Einer der folgenden Kommunikationsfehler ist aufgetreten:                                                                                                    |  |  |
|             |            | CRC: Prüfsummenfehler bei den empfangenen Daten durch z. B. Stör-<br>einstrahlungen auf der Busleitung oder eine fehlerhafte Busleitung                                                                                                    |  |  |
|             |            | OVER: Es wurden neue Daten empfangen, obwohl die zuvor empfangenen<br>Daten noch nicht vom Modul übernommen wurden. Diese Daten<br>wurden überschrieben. Das Modul hat einen Hardware-Fehler.                                                                                                    |  |  |
| L.ERR       | EIN (Rot)  | AB.IF: Das Zeichen "1" wurde in Folge empfangen und die empfangene<br>Anzahl überschreitet die eingestellte Grenze oder es wurden zu<br>wenig Daten empfangen.                                                                                                    |  |  |
|             |            | TIME: Beim Daten-Link hat die Zeitüberwachung angesprochen.                                                                                                    |  |  |
|             |            | DATA: Es wurden Daten empfangen, die fehlerhaft codiert waren.                                                                                                    |  |  |
|             |            | UNDER: Die Sendedaten werden in unterschiedlichen Intervallen bearbeitet.<br>Dies deutet auf einen Hardware-Fehler des Moduls hin.                                                                                                    |  |  |
|             |            | LOOP: Das optische Doppelringsystem ist gestört. Prüfen Sie Kabel,<br>Stecker, den korrekten Anschluss (IN/OUT) und die Verlegung der<br>Busleitungen.                                                                                                    |  |  |
|             | AUS        | Es ist kein Kommunikationsfehler aufgetreten.                                                                                                    |  |  |

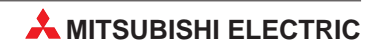

### 3.3 Schalter

### 3.3.1 Wahlschalter für die Stationsnummer

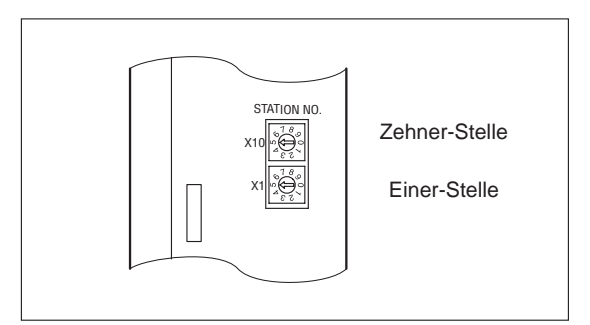

Diese Schalter dienen zur Einstellung der Stationsnummer des Moduls. Die LED "ERR" leuchtet, wenn Stationsnummern eingestellt werden, die außerhalb des zulässigen Einstellbereichs liegen. Die Werkseinstellung ist "1".

| Typ des Netzwerkes       | Zulässiger Einstellbereich                              |  |
|--------------------------|---------------------------------------------------------|--|
| SPS-Kopplung             | 1 bis 64                                                |  |
| Dezentrales E/A-Netzwerk | 0 für die Master-Station, 1 bis 64 für andere Stationen |  |

### HINWEISE

Innerhalb eines Netzwerks dürfen Stationsnummern nicht doppelt vergeben werden.

Der Kontroll-Station kann innerhalb des zulässigen Einstellbereichs eine beliebige Stationsnummer zugewiesen werden.

Die Stationsnummern müssen nicht aufeinanderfolgend vergeben werden.

Wird an eine Station keine Stationsnummer vergeben, muss diese Station als Reserve-Station parametriert werden.

Stellen Sie die Stationsnummer 0 oder 65–99 ein, wird ein Fehler angezeigt.

### 3.3.2 Betriebsartenschalter

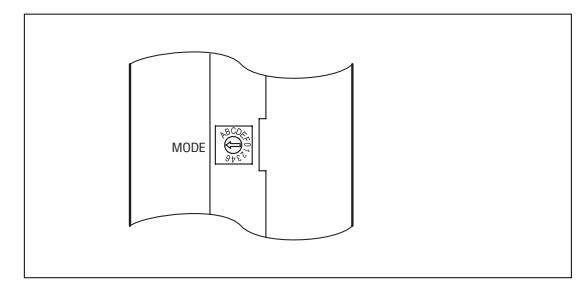

Dieser Schalter ist bei Auslieferung des Moduls auf  $\, "0"$  (Online) eingestellt.

### QJ72LP25(G/GE)

| Schalterstellung | Betriebsart                                   | Beschreibung                                                                                                  |
|------------------|-----------------------------------------------|----------------------------------------------------------------------------------------------------|
| 0                | Online                                        | Der Datenaustausch über das Netzwerk ist möglich.                                                             |
| 1                | Prüfung der Sende- und<br>Empfangsmöglichkeit | Die Hardware des Moduls einschließlich der Schaltkreise für die Kommunikation und der Leitungen wird geprüft. |
| 2                | Interner Verbindungstest                      | Prüfung der Hardware des Moduls einschließlich der Schalt-<br>kreise für die Kommunikation                    |
| 3                | Hardware-Test                                 | Die Hardware des Moduls wird geprüft.                                                                         |
| 4 bis F          | Keine Funktion                                | —                                                                                                    |

### QJ72LP25-25

| Schalter-<br>stellung | Betriebsart                                     | Übertragungs-<br>geschwindigkeit | Beschreibung                                                                                                    |
|-----------------------|-------------------------------------------------|----------------------------------|----------------------------------------------------------------------------------------------------|
| 0                     | Online                                          |                                  | Der Datenaustausch über das Netzwerk ist möglich.                                                                     |
| 1                     | Prüfung der Sende- und<br>Empfangsmöglichkeit   | 10 MBit/s                        | Die Hardware des Moduls einschließlich der Schalt-<br>kreise für die Kommunikation und der Leitungen wird<br>geprüft. |
| 2                     | Interner Verbindungstest                        |                                  | Prüfung der Hardware des Moduls einschließlich der Schaltkreise für die Kommunikation                                 |
| 3                     | Hardware-Test                                   |                                  | Die Hardware des Moduls wird geprüft.                                                                                 |
| 4                     | Online (Parametrier-<br>modus ist freigegeben.) |                                  | Der Datenaustausch über das Netzwerk ist möglich.                                                                     |
| 5                     | Prüfung der Sende- und<br>Empfangsmöglichkeit   | 25 MBit/s                        | Die Hardware des Moduls einschließlich der Schalt-<br>kreise für die Kommunikation und der Leitungen wird<br>geprüft. |
| 6                     | Interner Verbindungstest                        |                                  | Prüfung der Hardware des Moduls einschließlich der Schaltkreise für die Kommunikation                                 |
| 7                     | Hardware-Test                                   |                                  | Die Hardware des Moduls wird geprüft.                                                                                 |
| 8 bis F               | Keine Funktion                                  | _                                | _                                                                                                    |

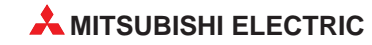

## 4 Inbetriebnahme

### 4.1 Handhabungshinweise

### Vorsichtsmaßnahmen

Da das Gehäuse aus Kunststoff gefertigt ist, ist darauf zu achten, dass die Geräte keinen mechanischen Belastungen und starken Stößen ausgesetzt werden. Die Platinen dürfen in keinem Fall aus dem Gerät entfernt werden. Bei der Installation ist darauf zu achten, dass keine Drähte oder Metallspäne in das Gehäuse gelangen.

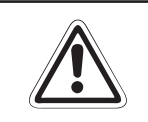

### ACHTUNG:

*Stellen Sie sicher, dass die Betriebspannung immer unterbrochen ist, wenn an dem Modul gearbeitet wird.* 

Normalerweise werden die Module allein durch die Arretierung sicher am Baugruppenträger gehalten. Beim Einsatz der Module in Umgebungen mit starken Vibrationen oder Stößen wird aber die zusätzliche Befestigung der Module mit einer Schraube M3 x 12 am Baugruppenträger empfohlen. Die Bohrung für die Schraube finden Sie an der Oberseite des Moduls.

Ziehen Sie die Befestigungsschraube der Module mit dem in der folgenden Tabelle angegebenen Anzugsmomenten an:

| Schraube                                         | Anzugsmoment |
|--------------------------------------------------|--------------|
| Befestigungsschraube (M3)<br>(Schraube optional) | 0,36–0,48 Nm |

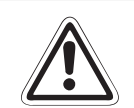

### ACHTUNG:

Öffnen Sie nicht das Gehäuse des Moduls. Verändern Sie nicht das Modul. Zusammenbruch des Datenaustauschs, Störungen, Verletzungen und/oder Feuer können die Folge sein.

Schalten Sie die Versorgungsspannung der SPS allpolig ab, bevor das Modul montiert oder demontiert wird.

Wird das Modul unter Spannung montiert oder demontiert, können Störungen auftreten oder das Modul beschädigt werden.

### 4.2 Vorgehensweise

Zur Installation und Inbetriebnahme eines MELSECNET/H-Moduls gehen Sie wie folgt vor:

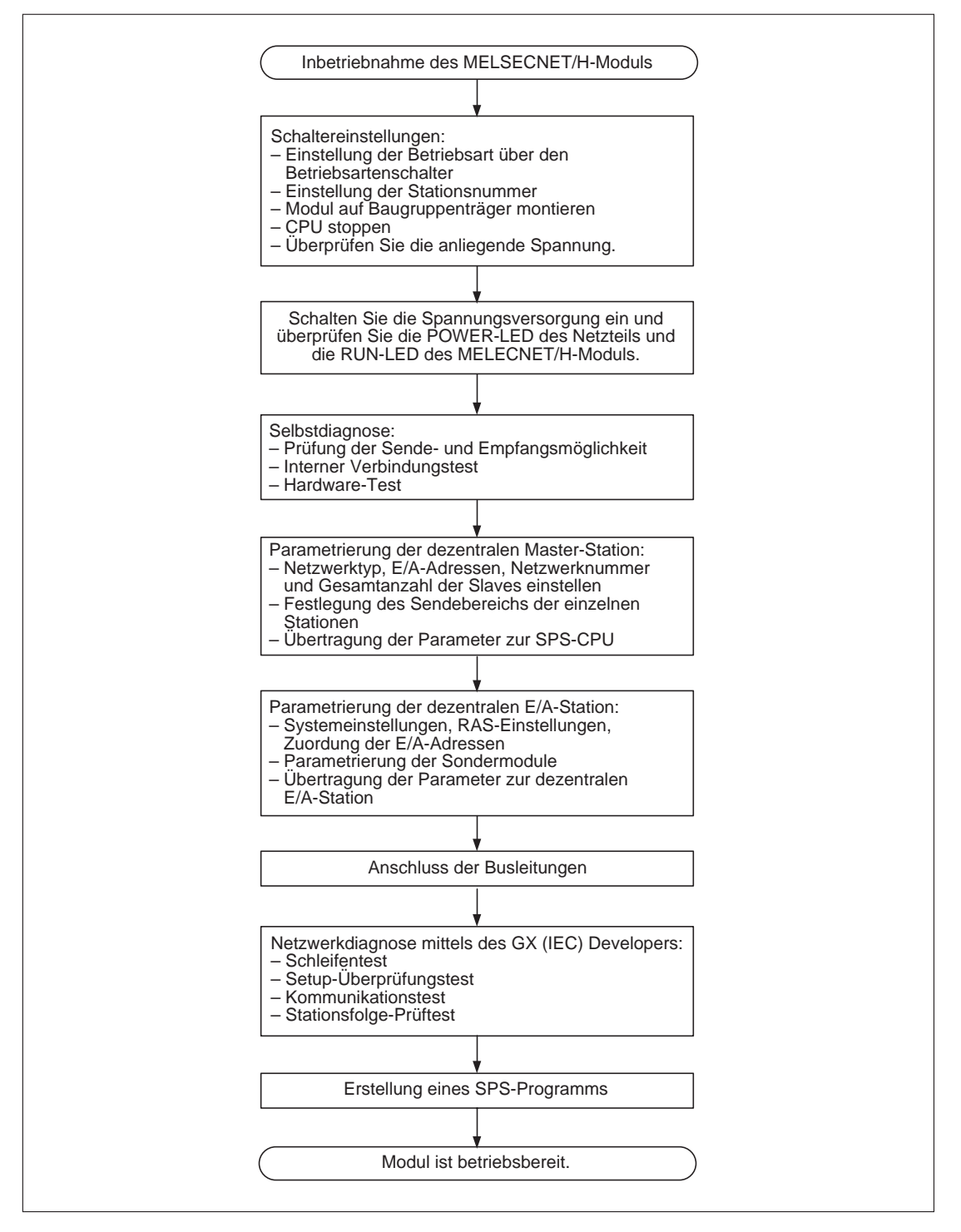

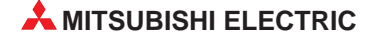

### 4.3 Selbstdiagnose (Offline-Test)

Prüfen Sie vor der Aufnahme des Datenaustauschs das MELSECNET/H-Modul und die Busleitungen. Drei verschiedene Arten der Selbstdiagnose können mit dem Betriebsartenschalter des Moduls angewählt werden:

- Prüfung der Sende- und Empfangsmöglichkeit (Betriebsartenschalter: "1" oder "5") Bei diesem Test werden die Ein- und Ausgangschnittstellen außerhalb des Moduls verbunden. Neben der Hardware des Moduls können so auch die Buskabel geprüft werden.
- Interner Verbindungstest (Betriebsartenschalter: "2" oder "6")
   Die Hardware des Moduls einschließlich der Schaltkreise für die Kommunikation wird geprüft.
- Hardware-Test (Betriebsartenschalter: "3" oder "7")

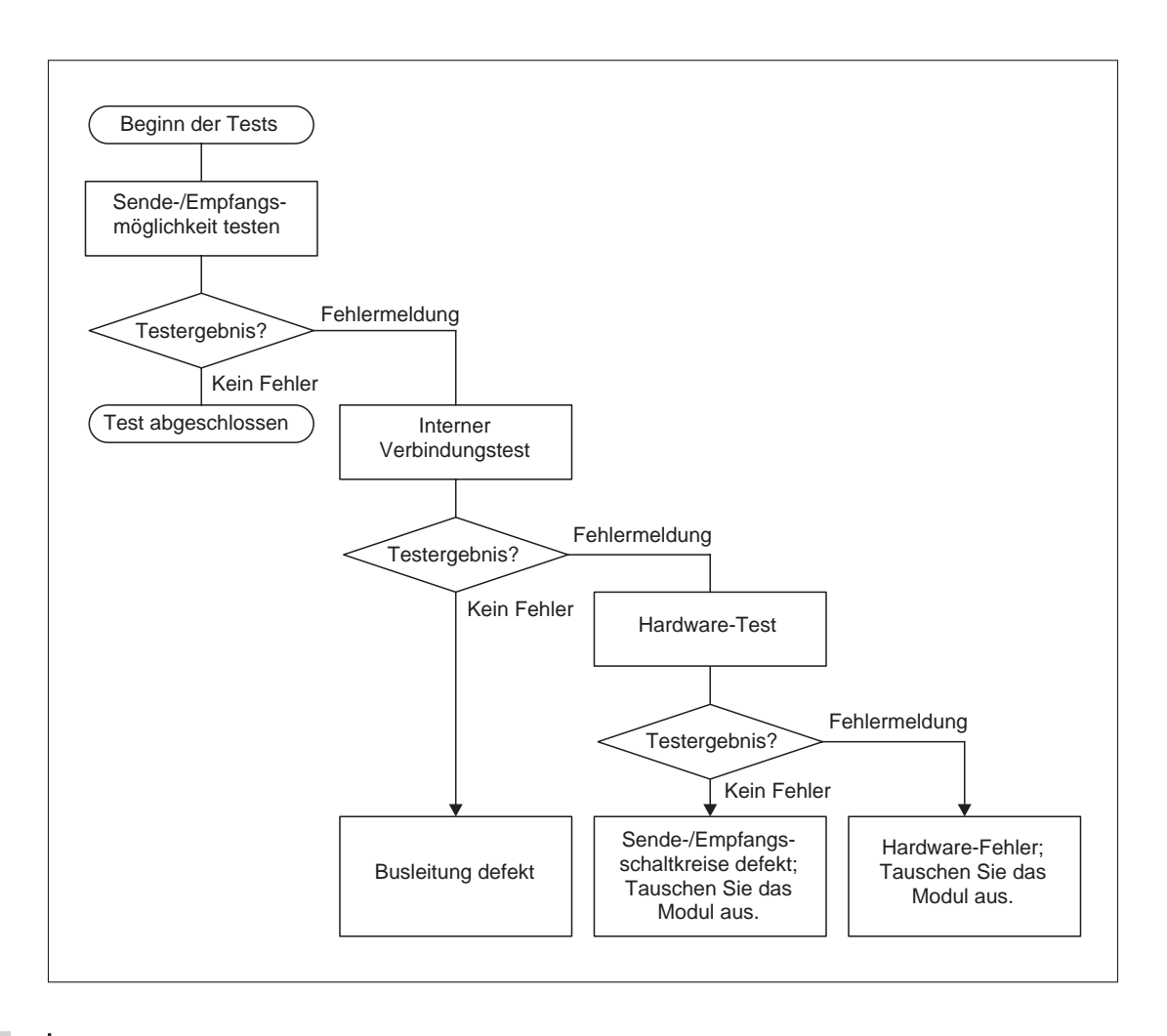

### HINWEIS

Der normale Datenaustausch über das MELSECNET-Netzwerk ist gesperrt, sobald eine Station des Netzwerks in den Test-Modus geschaltet wird.

# HINWEIS In einem MELSECNET/H-Netzwerk werden die Link-Register auch dann aktualisiert, wenn das Netzwerkmodul offline ist. Mit dem GX (IEC) Developer oder dem Ablaufprogramm kann der Fortschritt der Tests verfolgt und das Ergebnis ausgewertet werden.

| Sonder-Link-Register              |                                               | Inhalt | Bedeutung                                       |
|-----------------------------------|-----------------------------------------------|--------|-------------------------------------------------|
| SW0047                            | Kommunikations-Status                         | 1F     | Offline-Test                                    |
| SW0048                            | Grund für die Unterbrechung der Kommunikation | 2      | Offline-Test                                    |
| SW00AC Status des Offline         |                                               | 7      | Prüfung der Sende- und Empfangs-<br>möglichkeit |
|                                   | Status des Offline-Tests                      | 8      | Interner Verbindungstest                        |
|                                   |                                               | 9      | Hardware-Test                                   |
| SW00AD Ergebnis des Offline-Tests | Franknin dan Offling Tanta                    | 0      | Normaler Zustand                                |
|                                   |                                               | ≥1     | Fehler-Code                                     |

Die oben angegebenen Operandenadressen beziehen sich auf das erste MELSECNET-Modul im Baugruppenträger. Wenn zwei oder mehr Module installiert sind, kann die Adresse der Link-Register ermittelt werden, indem jeweils 200H addiert wird.

### 4.3.1 Prüfung der Sende- und Empfangsmöglichkeit

 Verbinden Sie die Ein- und Ausgangsschnittstellen der Module f
ür das optische Ringsystem.

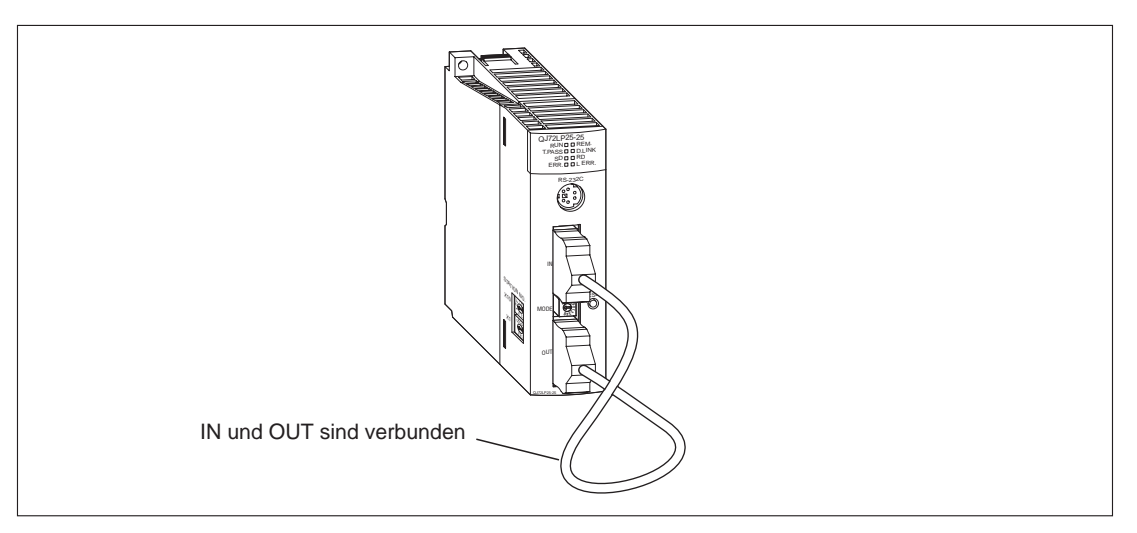

- ② Bringen Sie den Betriebsartenschalter des Moduls in die Position "1". Betreiben Sie das QJ72LP25-25 mit einer Übertragungsgeschwindigkeit von 25 MBit/s, stellen Sie den Betriebsartenschalter in die Position "5".
- ③ Schalten Sie die Versorgungsspannung ein. Der Test wird ausgeführt. Den Fortschritt können Sie an den Leuchtdioden des Moduls verfolgen:
  - Während des Tests blinkt die T.PASS-LED 20 mal (ca. 10 s lang).
  - Wird ein Fehler entdeckt, blinkt die ERR.-LED. Ermitteln Sie in diesem Fall die Ursache mit Hilfe des GX (IEC) Developers.

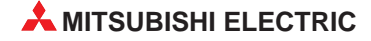

### 4.3.2 Interner Verbindungstest

① Lassen Sie die Schnittstellen unbeschaltet. Achten Sie bei den Modulen für optische Leitungen darauf, dass kein Licht von außen in die Schnittstellen eindringen kann.

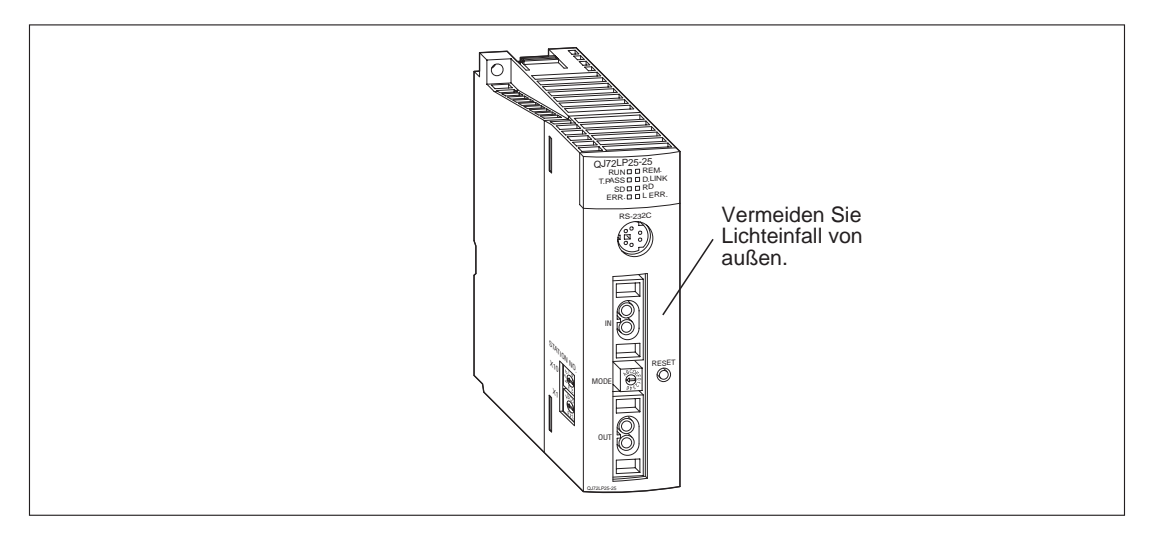

- ② Bringen Sie den Betriebsartenschalter des Moduls in die Position "2". Betreiben Sie das QJ72LP25-25 mit einer Übertragungsgeschwindigkeit von 25 MBit/s, stellen Sie den Betriebsartenschalter in die Position "6".
- ③ Schalten Sie die Versorgungsspannung ein. Der Test wird ausgeführt. Den Fortschritt können Sie an den Leuchtdioden des Moduls verfolgen:
  - Während des Tests blinkt die T.PASS-LED 20 mal (ca. 10 s lang).
  - Wird ein Fehler entdeckt, blinkt die ERR.-LED. Ermitteln Sie in diesem Fall die Ursache mit Hilfe des GX (IEC) Developers.

### 4.3.3 Hardware-Test

① Verbinden Sie bei einem Modul für das optische Ringsystem die Ein- und die Ausgangsschnittstelle.

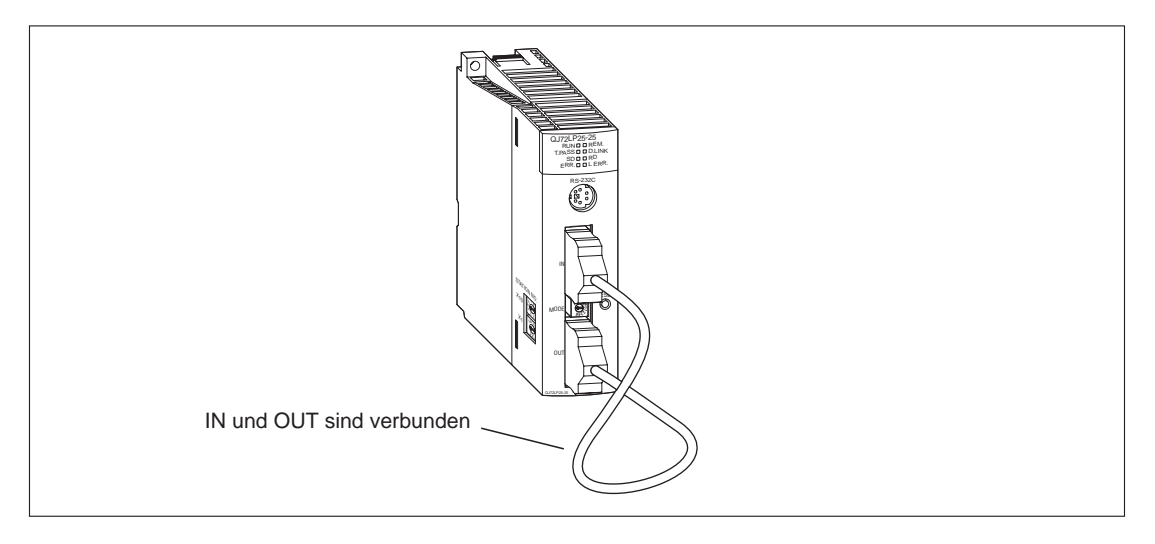

- ② Bringen Sie den Betriebsartenschalter des Moduls in die Position "3". Betreiben Sie das QJ72LP25-25 mit einer Übertragungsgeschwindigkeit von 25 MBit/s, stellen Sie den Betriebsartenschalter in die Position "7".
- ③ Schalten Sie die Versorgungsspannung ein. Der Test wird ausgeführt. Den Fortschritt können Sie an den Leuchtdioden des Moduls verfolgen:
  - Während des Tests blinkt die T.PASS-LED 20 mal (ca. 10 s lang).
  - Wird ein Fehler entdeckt, blinkt die ERR.-LED. Ermitteln Sie in diesem Fall die Ursache mit Hilfe des GX (IEC) Developers.

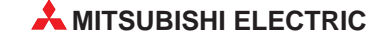

### 4.4 Anschluss der optischen Busleitungen

#### HINWEISE

Berücksichtigen Sie bei der Auswahl der Leitung die Entfernung zwischen den Stationen (Abs. 2.3).

Beachten Sie den minimal zulässigen Biegeradius der Leitungen.

Berühren Sie nicht die optische Schnittstelle des Moduls oder des Steckers und achten Sie darauf, dass die Schnittstellen sauber sind. Öl, Staub und andere Partikel können zu Übertragungsverlust und Störungen der Datenübertragung führen.

Fassen Sie beim Herstellen oder Trennen der Verbindung nur an den Stecker.

Drücken Sie den Stecker in die Schnittstelle, bis er einrastet. Zum Lösen der Verbindung drücken Sie oben und unten auf den Stecker und ziehen den Stecker ab.

#### Verbindung der Stationen

Die einzelnen Stationen werden über ihre Ein- und Ausgangsschnittstellen verbunden. Bei der Verbindung muss die Reihenfolge der Stationsnummern nicht eingehalten werden.

#### HINWEIS

Datenaustausch ist evt. auch möglich, wenn zwei Ein- oder Ausgangsschnittstellen miteinander verbunden werden (z. B IN  $\rightarrow$  IN oder OUT  $\rightarrow$  OUT). Die Loopback-Funktion, die Netzwerkdiagnose sowie andere Funktionen werden jedoch dadurch gesperrt. Achten Sie aus diesem Grund auf die korrekte Verbindung der Schnittstellen.

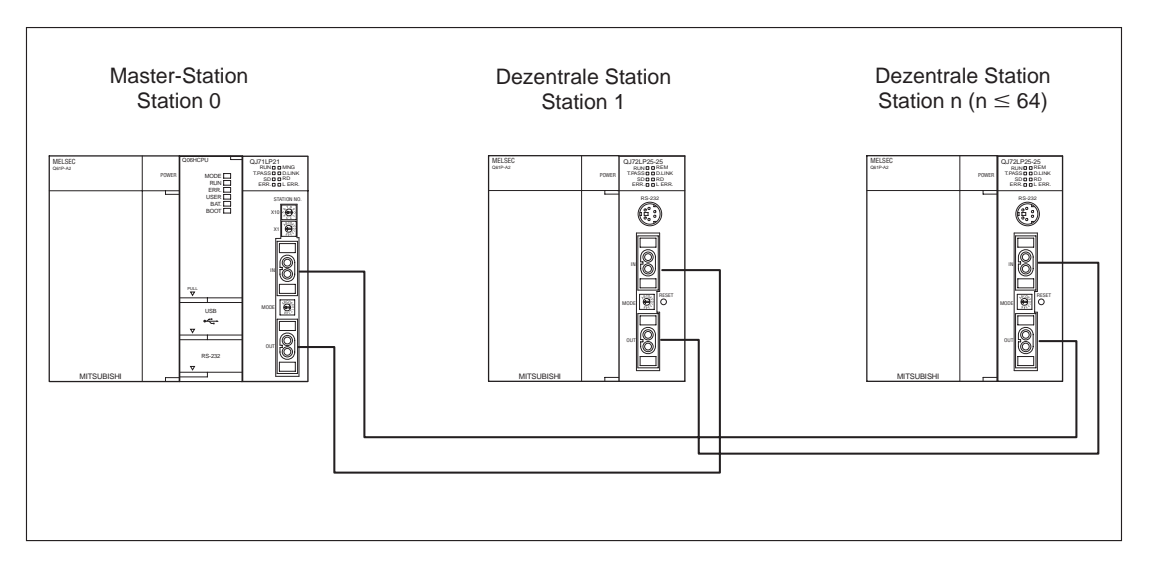

### 4.5 Netzwerkdiagnose mit dem GX (IEC) Developer

Mit der Netzwerkdiagnose-Funktion des GX (IEC) Developers können Sie die Verbindungen überprüfen. Um diese Funktion aufzurufen, müssen die Netzwerkparameter (z. B. Stationsnummer, Betriebsart, Netzwerk-Einstellungen) eingestellt sein.

Detaillierte Informationen über die Netzwerkdiagnose-Funktion entnehmen Sie bitte dem Software- und Programmierhandbuch des GX (IEC) Developers.

### 4.5.1 Netzwerktest

Mit dem Netzwerktest können Sie die Übertragung für die MELSECNET/10-Host-Station, ausgewählte Station oder alle Stationen starten oder stoppen. Stationen, die von der Host-Station gestoppt wurden, können gestartet werden. Werden sie von einer anderen Station gestoppt, können die Stationen nicht gestartet werden.

Ob die Ausführung durch eine Host-Station gestartet oder gestoppt wurde, kann durch die Überwachung von SW0000 bis SW0004 und SB0000 bis SB0003 erkannt werden.

Mit einem erzwungenen Start können Stationen unabhängig davon, ob sie von einer Host-Station oder einer anderen Station gestoppt wurden, gestartet werden. Ein erzwungener Start kann jedoch nicht erfolgen, wenn alle Stationen gestoppt sind oder wenn für das Verbindungsziel eine andere Station das Ziel ist.

Durch die Überwachung von SB und SW kann bestimmt werden, ob die Ausführung eines erzwungenen Starts möglich ist.

### 4.5.2 Schleifentest

Mit diesem Test überprüfen Sie die Netzwerkleitungen. Dabei können Sie auswählen, ob

- alle in den Parametern eingestellten Stationen, mit Ausnahme der Reservestationen,
- alle Stationen oder

das f
ür die Verbindungs
überwachung ausgew
ählte Modul getestet werden.

### Testauswertung

Die Stationsfolge wird in Richtung der Vorwärtsschleife und der Rückwärtsschleife von der Host-Station ausgehend angezeigt. Bei Rückschleifung wird nur die Stationsfolge in Vorwärtsschleifenrichtung angezeigt.

### 4.5.3 Setup-Überprüfungstest

Mit dem Setup-Überprüfungstest kann für jede Station der Stationsadressen-, Netzwerkadressen- und Gruppenadressenstatus geprüft werden.

- Es wird angezeigt, ob
- gleiche Stationsadressen bei zwei oder mehr Stationen zugewiesen wurden oder

– gleiche Netzwerkadressen bei zwei oder mehr Stationen zugewiesen wurden.

Stationen, deren Netzwerknummer nicht mit der Netzwerknummer der Host-Station übereinstimmt, werden rot dargestellt.

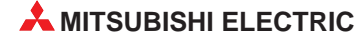

### 4.5.4 Kommunikationstest

Der Test überprüft die Datenkommunikation zwischen der Host- und der über die Netzwerk- und Stationsnummer definierten Station.

Zusätzlich zu der Netzwerk- und Stationsnummer können Sie unter Kommunikationstest die Datenlänge, die Anzahl der Übertragungen und den Wert für den WDT angeben.

**HINWEIS** Wurden die Routing-Parameter nicht eingestellt, wird kein Testergebnis angezeigt. Stattdessen erscheint die Meldung "Kommunikation mit SPS ist nicht möglich".

### 4.5.5 Stationsfolge-Prüftest

Mit diesem Test wird die Reihenfolge der Stationen in einem MELSECNET/(H/10)-Netzwerk mit Hilfe einer Vorwärts- und Rückwärtsschleife überprüft.

Dabei werden alle Stationen, die in den Parametern angegeben sind, mit Ausnahme der Reservestationen, geprüft. Sind keine Netzwerkparameter gesetzt (Standardeinstellung), werden alle Stationen geprüft. Als Modul, das überwacht werden soll, legen Sie das dezentrale E/A-Modul fest. Ist kein MELSECNET/10-, MELSECNET/H-Modul vorhanden, wird eine Fehlermeldung angezeigt.

### Testauswertung

Als Testergebnis wird die Reihenfolge der Stationen in Vorwärts- und Rückwärtsrichtung ausgehend von der Host-Station angezeigt. Bei nochmaligem Schleifendurchlauf wird nur die Reihenfolge der Vorwärtsrichtung angezeigt. Dabei werden die Reservestationen nicht angezeigt.

# 5 Fehlerdiagnose

### 5.1 Übersicht möglicher Fehler

### Vorbereitende Prüfungen

| Prüfungen                                                                                        | Beschreibung                                                                                                    |
|--------------------------------------------------------------------------------------------------|----------------------------------------------------------------------------------------------------|
| Überwachen Sie den Kommunikations-<br>status der Stationen mit Hilfe des<br>GX (IEC) Developers. | Überprüfen Sie den Status des CPU-Moduls der fehlerhaften<br>Station sowie den Status der Netzwerkmodule. Führen Sie einen<br>Schleifentest durch, um den Fehler zu lokalisieren. |
| Die RUN-LED des CPU-Moduls leuchtet nicht.                                                       | Ist die RUN-LED ausgeschaltet, lesen Sie den Fehler-Code mit dem GX (IEC) Developer aus und beheben Sie gegebenenfalls den Fehler.                                                |
| Die LED-Anzeige des dezentralen E/A-Moduls zeigt keinen Normalbetrieb des Moduls an.             | Überprüfen Sie die LED-Anzeige des dezentralen E/A-Modul.                                                                                                    |
| Die RUN- und REMLED des dezentralen<br>E/A-Moduls leuchten nicht.                                | Sind die LEDs ausgeschaltet, führen Sie die Diagnose-Funktion des GX (IEC) Developers aus.                                                                                        |

### Datenübertragung ist im gesamten Netzwerk nicht möglich

| Prüfung                                                                                                    | Beschreibung                                                                                                    |  |
|----------------------------------------------------------------------------------------------------|----------------------------------------------------------------------------------------------------|--|
| Überwachen Sie den Kommunikationsstatus<br>der Stationen mit Hilfe der Netzwerkdiagnose-<br>Funktion des GX (IEC) Developers. | <ul> <li>Führen Sie mit dem GX (IEC) Developer einen Schleifentest<br/>durch.</li> <li>Überprüfen Sie das CPU- und Netzwerkmodul der fehlerhaften<br/>Station.</li> <li>Überprüfen Sie das Netzwerkmodul und die Datenleitungen mit<br/>den Tests: Prüfung der Sende- und Empfangsmöglichkeit und<br/>Interner Verbindungstest</li> <li>Überprüfen Sie, ob die Datenkommunikation für alle Stationen<br/>gestoppt wurde.</li> </ul> |  |
| Die Netzwerkparameter für die dezentrale<br>Master-Station wurden nicht eingestellt.                                          | Überprüfen Sie die Netzwerkparameter des dezentralen Master-<br>Moduls.                                                                                                    |  |
| Fehlerhafte Schaltereinstellungen der dezen-<br>tralen Master-Station                                                         | Überprüfen Sie die Schaltereinstellungen für die Stationsnummer<br>und die Betriebsart.                                                                                                    |  |
| Fehlerhafte Schalterstellung der Netzwerkmo-<br>dule aller Stationen                                                          | Überprüfen Sie die Einstellungen der Betriebsartenschalter aller Stationen.                                                                                                    |  |
| Die Überwachungszeit des Datenustauschs liegt außerhalb des zulässigen Bereichs.                                              | Stellen Sie die Überwachungszeit des Datenaustauschs auf den maximal zugelassenen Wert.                                                                                                    |  |
| Die dezentrale Master-Sation ist ausge-<br>schaltet.                                                                          | Überprüfen Sie die LED-Anzeige des Netzwerkmoduls der dezentralen Master-Station.                                                                                                    |  |

### Datenübertragung ist gesperrt

| Prüfung                                                                              | Beschreibung                                                                                                    |  |
|--------------------------------------------------------------------------------------|----------------------------------------------------------------------------------------------------|--|
| Fehlerhafte Verbindung                                                               | Überprüfen Sie die Netzwerk-Verbindungen mittels eines Schlei-<br>fentests.                                                                                                    |  |
| Leitungen sind nicht angeschlossen.                                                  | Überprüfen Sie den Status jeder Station und lokalisieren Sie den Fehler.                                                                                                    |  |
| Schaltereinstellungen der Netzwerkmodule sind fehlerhaft.                            | Überprüfen Sie die Einstellungen der Betriebsartenschalter aller Stationen.                                                                                                    |  |
| Die Überwachungszeit des Datenaustauschs<br>liegt außerhalb des zulässigen Bereichs. | Stellen Sie die Überwachungszeit des Datenaustauschs auf den maximal zugelassenen Wert. Leuchtet die L ERR-LED einer Nor-<br>mal-Station, überprüfen Sie den TIME-Fehler mit der Netzwerk-<br>diagnose-Funktion des GX (IEC) Developers. |  |

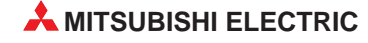

| Prüfung                                                                                                    | Beschreibung                                                                                                    |
|----------------------------------------------------------------------------------------------------|----------------------------------------------------------------------------------------------------|
| Überwachen Sie den Kommunikationsstatus<br>der Stationen mit Hilfe der Netzwerkdiagnose-<br>Funktion des GX (IEC) Developers. | <ul> <li>Führen Sie mit dem GX (IEC) Developer die Tests der Netzwerk-<br/>diagnose durch:</li> <li>Überprüfen Sie, ob fehlerhafte Stationen vorhanden sind.</li> <li>Überprüfen Sie alle Stationen mit einem Schleifentest.</li> <li>Überprüfen Sie, ob die Datenkommunikation gestoppt wurde.</li> </ul> |
| Ein Netzwerkmodul der fehlerhaften Station ist gestört.                                                                       | Ermitteln Sie, ob ein Fehler im CPU- und Netzwerkmodul aufgetreten ist.                                                                                                    |
| Ein Schleifenfehler ist aufgetreten.                                                                                          | Überprüfen Sie das Netzwerkmodul und die Datenleitungen mit den Tests: Prüfung der Sende- und Empfangsmöglichkeit und In-<br>terner Verbindungstest                                                                                                    |
| Parametrierung der dezentralen<br>Master-Station fehlerhaft                                                                   | Überprüfen Sie die Gesamtanzahl der angeschlossenen Statio-<br>nen und stellen Sie alle Stationen, die keine Daten übertragen,<br>als Reservestationen ein.                                                                                                    |
| Parametrierung der Kontrollstation fehlerhaft                                                                                 | Lesen Sie die Netzwerkparameter aus dem CPU-Modul der ge-<br>störten Station aus und überprüfen Sie diese.                                                                                                    |
| Schaltereinstellungen des Netzwerkmoduls fehlerhaft                                                                           | Überprüfen Sie die Einstellung des Wahlschalter für die Stations-<br>nummer und des Betriebsartenschalters.                                                                                                    |

### Datenübertragung wird von der angesprochenen Station nicht unterstützt

### Zyklische Datenübertragung ist fehlerhaft

| Prüfung                                                       | Beschreibung                                                                                                    |
|---------------------------------------------------------------|----------------------------------------------------------------------------------------------------|
| Ablaufprogramm ist fehlerhaft.                                | Stoppen Sie das CPU-Modul der dezentralen Master-Station und<br>schalten Sie den Link-Operanden der Station, von der die Daten<br>gesendet wurden, ein und wieder aus. Prüfen Sie die Sende- und<br>Empfangsmöglichkeit mittels des GX (IEC) Developers.<br>Positives Testergebnis: Kontrollieren Sie das Ablaufprogramm<br>Negatives Testergebnis: Überprüfen Sie die Parametereinstel-<br>lungen der dezentralen Master-Station. |
| Fehlerhafte Parametrierung der dezentralen<br>Master-Station. | Überprüfen Sie die Link-Operanden der Station, von der die Da-<br>ten gesendet wurden. Überprüfen Sie innerhalb der Aktualisie-<br>rungsparameter die Einstellungen der Operanden LB, LW, LX<br>und LY des Netzwerkmoduls.                                                                                                    |

### Nicht zyklische Datenübertragung ist fehlerhaft

| Prüfung                                 | Beschreibung                                                                                   |
|-----------------------------------------|------------------------------------------------------------------------------------------------|
| Fehler bei Datenübertragung aufgetreten | Überprüfen Sie den Fehler-Code und beheben Sie gegebenen-<br>falls den Fehler.                 |
| Routing-Parameter sind fehlerhaft.      | Überprüfen Sie die Routing-Parameter mit dem Kommunikations-<br>test (GX (IEC) Developer).     |
| Fehlerhafte Netzwerknummer              | Überprüfen Sie die Einstellung der Netzwerknummer.<br>(Werkseinstellung der Netzwerknummer: 1) |

### Erweiterte Link-Anweisung wurde nicht beendet

| Prüfung                                                                        | Beschreibung                                                                                                    |
|--------------------------------------------------------------------------------|----------------------------------------------------------------------------------------------------|
| Die mit der Link-Anweisung angesprochene<br>Station ist nicht im Online-Modus. | Stellen Sie die Station in die Betriebsart "Online" und führen Sie<br>erneut die Link-Anweisung aus.<br>Verwenden Sie den Link-Sondermerker SB0043, um den Online-<br>Modus des Netzwerkmoduls über ein Ablaufprogramm<br>einzustellen. |

### 5.2 Fehler-Codes

| Fehler-Code | Bedeutung                                                              | Gegenmaßnahme                                                                                                    |
|-------------|------------------------------------------------------------------------|----------------------------------------------------------------------------------------------------|
| F101–F102   | Initialisierung                                                        |                                                                                                    |
| F103        | Initialisierung (während Online-Test)                                  | <ul> <li>Die Link-Sondermerker SB0047 und SB0049 müssen<br/>den Wert "AUS" (Normal) beinhalten.</li> <li>Der Fehler-Code wird automatisch zurückgesetzt, wenn<br/>der Token und damit die Daten fehlerfrei übertragen<br/>werden.</li> </ul> |
| F104        | Umschaltung zwischen Kontroll-/<br>Normal-Station                      |                                                                                                    |
| F105        | Initialisierung                                                        |                                                                                                    |
| F106        | Umschaltung zwischen Kontroll-/<br>Normal-Station                      | Überprüfen Sie die Spannungsversorgung, die Verbin-<br>dungsleitungen und den CPU-Zustand der Kontroll-<br>station.                                                                                                    |
| F107        | Token nicht mehr vorhanden                                             | Überprüfen Sie die Netzwerkverbindungen.<br>Leitungen oder Stationen können fehlerhaft angeschlos-<br>sen sein.                                                                                                    |
| F108        | Token kann nicht weitergeleitet wer-<br>den. (Doppelte Stationsnummer) | Überprüfen Sie die Netzwerkeinstellungen und die de-<br>zentrale Master-Station mit dem Setup-Überprüfungstest.<br>Überprüfen Sie die Netzwerkverbindungen.                                                                                  |
| F109        | Initialisierung (während Online-Test)                                  | Stellen Sie den Online Medue ein oder brechen Sie den                                                                                                    |
| F10A        | Initialisierung (während Online-Test/<br>Schleifentest)                | Test ab.                                                                                                    |
| F10B        | Doppelte Stationsnummer erkannt                                        | Korrigieren Sie die Einstellung der Stationsnummern.                                                                                                    |
| F10C        | Doppelte Kontrollstation erkannt                                       | Korrigieren Sie die Einstellungen der Kontrollstation.                                                                                                    |
| F10D        | Offline-Betrieb                                                        | Stellen Sie den Online-Modus ein.                                                                                                    |
| F10E        | Summe der Empfangs-<br>wiederholungen                                  | Überprüfen Sie die Verdrahtung. Prüfen Sie, ob ein Hard-                                                                                                    |
| F10F        | Summe der Sendewiederholungen                                          | ware-Fehler, doppelte Stationsnummern oder Störungen<br>durch Rauschen die Ursache ist.                                                                                                    |
| F110        | Zeitüberschreitung                                                     |                                                                                                    |
| F111        | Angesprochene Station ist gestört.                                     | Überprüfen Sie die Betriebsart der angesprochenen Station, die Parametereinstellungen sowie die Schalterpositionen.                                                                                                    |
| F112        | Fehlerhafter Schleifenstatus                                           | Überprüfen Sie die Verdrahtung. Prüfen Sie, ob ein<br>Hardware-Fehler, eine doppelte Stationsnummer oder<br>Rauschen die Ursache ist.                                                                                                    |
| F113        |                                                                        | Versuchen Sie nach einer kurzen Wartezeit, erneut                                                                                                    |
| F114        |                                                                        | Daten zu senden.<br>Tritt der Fehler erneut auf, überprüfen Sie die Verbindun-                                                                                                    |
| F117        | Fehler beim Senden von Daten                                           | gen. Prüfen Sie, ob ein Hardware-Fehler, eine doppelte<br>Stationsnummer oder Rauschen die Ursache ist. Über-<br>prüfen Sie die Schalter- und Parametereinstellungen.                                                                        |
| F118        | Initialisierung (Token kann nicht gene-<br>riert werden.)              | Warten Sie, bis die Link-Sondermerker SB0047 und SB0049 auf den Wert "AUS" (Normal) gesetzt wurden.                                                                                                    |
| F11A        | Fehler beim Senden von Daten (Übertragung stoppt)                      | Versuchen Sie nach einer kurzen Wartezeit, erneut Daten zu senden.                                                                                                    |
| F11B        | Fehlerhafte Verbindung                                                 | Überprüfen Sie die Verbindungen. Prüfen Sie, ob ein<br>Hardware-Fehler, eine doppelte Stationsnummer oder<br>Rauschen die Ursache ist. Überprüfen Sie die Schalter-<br>und Parametereinstellungen.                                           |
| F11F        | Token kann vom Host nicht initialisiert werden.                        | Überprüfen Sie die Schalter- und Parameter-<br>einstellungen.                                                                                                    |

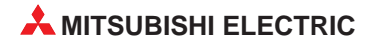

| Fehler-Code | Bedeutung                                                                                                    | Gegenmaßnahme                                                                                                    |
|-------------|----------------------------------------------------------------------------------------------------|----------------------------------------------------------------------------------------------------|
| F222        | Kein freier Speicherplatz im Puffer-<br>speicher der Empfangsstation<br>vorhanden                                                                                                    | Versuchen Sie nach einer kurzen Wartezeit, erneut Da-<br>ten zu senden.<br>Tritt der Fehler erneut auf, überprüfen Sie die<br>Einstellungen der Empfangsstation und das<br>Kommunikationsintervall. |
| F228        | Sende-Anweisung der dezentralen<br>E/A-Station wurde ausgeführt. Emp-<br>fang wurde nicht bestätigt.                                                                                                    | Wiederholen Sie die Abfrage der Sende-/Empfangs-<br>Anweisung.                                                                                                    |
| F701        | Fehlerhafte Stationsnummer<br>Fehler ist beim Versuch, Daten zur<br>Station mit der Stationsnummer 0 zu<br>senden, oder beim Empfang einer<br>Meldung, die nicht an den Host adres-<br>siert wurde, aufgetreten. | Überprüfen Sie die Adressierung.                                                                                                    |
| F702        | Fehlerhafte Zielstationsnummer                                                                                                    | Überprüfen Sie die Zielstationsnummer.                                                                                                    |
| F703        | Fehlerhafte Gruppennummer der Ziel-<br>station                                                                                                    | Überprüfen Sie die Gruppennummer der Zielstation.                                                                                                    |
| F705        | CPU-Fehler<br>Beim Senden von Daten ist ein Hard-<br>ware-Fehler aufgetreten.                                                                                                    | Überprüfen Sie die Sende-Einstellungen der CPU.                                                                                                    |
| F707        | Fehlerhafte Stationsnummer<br>Token kann nicht weitergeleitet<br>werden.                                                                                                    | Überprüfen Sie die Zuordnung der Stationsnummern.                                                                                                    |
| F709        | Fehlerhafte Netzwerknummer                                                                                                    | Überprüfen Sie die Netzwerkparameter (Werkseinstellung der Netzwerknummer: 1)                                                                                                    |
| F70B        | Wartezeit überschritten                                                                                                    | Versuchen Sie nach einer kurzen Wartezeit, erneut Daten zu senden.                                                                                                    |
| F7C1        | Datenübertragung über einen schon belegten Kanal                                                                                                    | Verwenden Sie für die Datenübertragung einen anderen, noch nicht belegten Kanal.                                                                                                    |
| F7C3        | Überwachungszeit für gesendete<br>Daten überschritten                                                                                                    | Führt der Host die Anweisung aus, stellen Sie einen größe-<br>ren Wert für die Überwachungszeit ein. Tritt der Fehler er-<br>neut auf, überprüfen Sie das Netzwerk und die Ziel-Station.            |
| F7C4        | Kommunikationsfehler<br>Zulässiger Wert der Überwachungs-<br>zeit überschritten                                                                                                    | Stellen Sie einen größeren Wert für die Überwachungszeit<br>ein. Tritt der Fehler erneut auf, überprüfen Sie das Netz-<br>werk und die Zielstation.                                                 |
| F7C6        | Die Kanalnummer liegt außerhalb des zulässigen Bereichs.                                                                                                    | Die Kanalnummer muss im Bereich zwischen 1–64 liegen.                                                                                                    |
| F7C7        | Die Host-Station hat die gleiche<br>Stationsnummer wie die Ziel-Station.                                                                                                    | Wählen Sie für die Zielstation eine vom Host ab-<br>weichende Stationsnummer.                                                                                                    |
| F7C8        | Die Datenübertragung wurde für alle<br>Stationen und Gruppen so eingestellt,<br>dass eine Empfangsbestätigung zu-<br>rückgesendet wird.                                                                          | Wenn für die Übertragung der Eintrag "Alle Stationen" oder<br>"Gruppe" angewählt ist, muss die Datenübertragung ohne<br>Empfangsbestätigung eingestellt sein.                                       |
| F7C9        | Die Anzahl der Sendewiederholungen<br>liegt außerhalb des zulässigen<br>Bereichs.                                                                                                    | Zulässiger Bereich: 0–15-mal                                                                                                    |
| F7CA        | Die Überwachungszeit für die<br>Empfangsbestätigung liegt außerhalb<br>des zulässigen Bereichs.                                                                                                    | Zulässiger Bereich: 0–32767 s                                                                                                    |

| Fehler-Code | Bedeutung                                                                                                | Gegenmaßnahme                                                                                                    |
|-------------|----------------------------------------------------------------------------------------------------|----------------------------------------------------------------------------------------------------|
| F800        | Fehlerhafte Betriebsarteinstellung                                                                       |                                                                                                    |
| F801        | Fehlerhafte Netzwerknummer                                                                               | Uberprüfen Sie die Einstellungen der Hardware-Scha                                                                                                    |
| F803        | Fehlerhafte Stationsnummer                                                                               | and die Faramenierung.                                                                                                    |
| F820        | Fehlerhafte Link-Parameter                                                                               | Überprüfen Sie die aktuelle Parametereinstellung.                                                                                                    |
| F832        | Fehlerhafte Bedingungen für die<br>Datenübertragung                                                      | Nachdem die Datenübertragung gestoppt wurde, wählen Sie für die Übertragung den Eintrag "Alle Stationen" an.                                                                                       |
| F833        | Datenübertragung startet von einer Station, die nicht gestoppt wurde.                                    | Senden Sie Daten von der gestoppten Station.                                                                                                    |
| F837        | Anzahl der Wiederholungen über-<br>schritten                                                             | Überprüfen Sie die Betriebsart der dezentralen                                                                                                    |
| F838        | Zeitüberschreitung des Zählers                                                                           | Master-Station                                                                                                    |
| F839        | Kommunikation ist nicht möglich, da keine Link-Parameter eingestellt wurden. (SW0056 ist auf 0 gesetzt.) | Überprüfen Sie die Netzwerkverbindungen.                                                                                                    |
| F83A        | Wert des SW0000 liegt außerhalb des zulässigen Bereichs.                                                 | Korrigieren Sie den Inhalt des Link-Sonderregisters SW0000.                                                                                                    |
| F906        | Fehlerhafte CPU                                                                                          | Überprüfen Sie die CPU-Module.                                                                                                    |
| F982        | Daten können nicht empfangen wer-<br>den                                                                 | Überprüfen Sie die Stationsnummern der<br>angeschlossenen Stationen.                                                                                                    |
| FD01        | CRC-Fehler                                                                                               |                                                                                                    |
| FD02        | Überschreitung eines zulässigen<br>Bereichs                                                              |                                                                                                    |
| FD03        | AB.IF-Fehler                                                                                             |                                                                                                    |
| FD04        | TIME-Fehler                                                                                              | Führen Sie den entsprechenden Offline-Test durch.                                                                                                    |
| FD05        | Datenfehler                                                                                              |                                                                                                    |
| FD06        | Geringer Fehler                                                                                          |                                                                                                    |
| FD07        | Fehler beim Senden von Daten                                                                             |                                                                                                    |
| FD09        | Änderung des Schleifenstatus wäh-<br>rend des Tests (Offline-Schleifentest)                              | Wiederholen Sie den Test.<br>Tritt der Fehler erneut auf, überprüfen Sie die Netzwerk-<br>verbindungen.                                                                                            |
| FD0A        | Instabile Kommunikation<br>(Offline-Schleifentest)                                                       | Wiederholen Sie den Test.<br>Tritt der Fehler erneut auf, überprüfen Sie die Verbindun-<br>gen. Prüfen Sie, ob ein Hardware-Fehler, eine doppelte<br>Stationsnummer oder Rauschen die Ursache ist. |
| FD0B        | Fehlerhafte Verdrahtung                                                                                  | Überprüfen Sie die Verdrahtung.                                                                                                    |
| FD11        | Fehler während der Ausführung eines<br>Tests                                                             | Ist der Test beendet, führen Sie ihn von einer anderen Station erneut aus.                                                                                                    |
| FD12        | Anschluss-Fehler                                                                                         | Überprüfen Sie die Anschlüsse der Stationen.                                                                                                    |
| FD1A        | Vergabe doppelter Stationsnummern                                                                        | Überprüfen Sie die Stationsnummern der einzelnen Stationen.                                                                                                    |

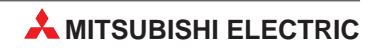

| Fehler-Code | Bedeutung                                                                                                    | Gegenmaßnahme                                                                                                    |
|-------------|----------------------------------------------------------------------------------------------------|----------------------------------------------------------------------------------------------------|
| FD1B        | Vorzeitige Beendung eines Tests                                                                                                    | Test wurde vorzeitig beendet, weil die zu testende Station zurückgesetzt wurde.                                                                                                    |
| FD1C        | Vorzeitige Beendung des Test, weil<br>die Schleifenrichtung geändert wurde.                                                                           | Wiederholen Sie den Test.<br>Tritt der Fehler erneut auf, überprüfen Sie die Netzwerk-<br>verbindungen.                                                                                            |
| FD1E        | Test kann nicht durchgeführt werden.                                                                                                    | Sie haben einen Test gewählt, der bei optischen Leitungen nicht ausgeführt werden kann.                                                                                                    |
| FD31        | Bei der Online-Diagnose sind mehre-<br>re Fehler gleichzeitig aufgetreten.                                                                            | Führen Sie nach Beendigung die Online-Diagnose erneut aus.                                                                                                    |
| FD35        | Wartezeit wurde überschritten                                                                                                    | Versuchen Sie nach einer kurzen Wartezeit, erneut Daten                                                                                                    |
| FD36        | Zeitüberschreitung der Wartezeit für<br>die Datenübertragung                                                                                          | zu senden.<br>Tritt der Fehler erneut auf, überprüfen Sie die Verbindun-                                                                                                    |
| FD38        | Doppelte Fehlermeldung                                                                                                    | gen und die angeschlossenen Stationen.                                                                                                    |
| FD39        | Kommunikationstest mit Host-Station                                                                                                    | Ändern Sie die Testeinstellungen.                                                                                                    |
| FD3A        | Kommunikationstest<br>Die Zielstation der Testanfrage ist ab-<br>geschaltet.                                                                          | Überprüfen Sie die Station.                                                                                                    |
| FE20        | Daten können nicht empfangen wer-<br>den. Der Ringverteiler muss aus einer<br>AnU-CPU bestehen.                                                       | Überprüfen Sie die Routing-Parameter oder ändern Sie den Ringverteiler.                                                                                                    |
| FE21        | Die Empfangs-/Sendedatenlänge liegt<br>außerhalb des für die Speicherung<br>vorgesehenen Bereichs des Operan-<br>den ZNRD/ZNWR.                       | Überprüfen Sie die Empfangs-/Sendedatenlänge.                                                                                                    |
| FE22        | Überschreitung der Datenlänge                                                                                                    | Überprüfen Sie die Datenlänge der Daten.                                                                                                    |
| FE23        | Fehler beim Senden der Meldung                                                                                                    | Wiederholen Sie den Test.<br>Tritt der Fehler erneut auf, überprüfen Sie die Verbindun-<br>gen. Prüfen Sie, ob ein Hardware-Fehler, eine doppelte<br>Stationsnummer oder Rauschen die Ursache ist. |
| FE24        | CPU-Fehler                                                                                                    | Überprüfen Sie den Anschluss des CPU- und Netzwerk-<br>moduls.                                                                                                    |
| FE25        | Fehlerhafte Spannungsversorgung                                                                                                    | Überprüfen Sie die Spannungsversorgung der Zielstation<br>und aller dazwischenliegenden Stationen.                                                                                                 |
| FE27        | Fehler ist an dezentraler Master-<br>Station oder am CPU-Modul der de-<br>zentralen Master-Station aufgetreten.<br>Fehlerhafte dezentrale E/A-Station | Überprüfen Sie die Betriebsart der dezentralen<br>Master-Station.<br>Überprüfen Sie die Verdrahtung.                                                                                               |

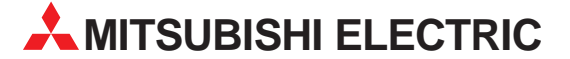

| HEADQUARTERS                                                                                                    |         |
|----------------------------------------------------------------------------------------------------|---------|
| MITSUBISHI ELECTRIC<br>EUROPE B.V.<br>German Branch<br>Gothaer Straße 8<br><b>D-40880 Ratingen</b><br>Telefon: +49 (0) 21 02 / 486-0<br>Telefax: +49 (0) 21 02 / 4 86-11 2<br>E-Mail: megfamail@meg.mee.co             | EUROPA  |
| MITSUBISHI ELECTRIC FR/<br>EUROPE B.V.<br>French Branch<br>25, Boulevard des Bouvets<br>F-92741 Nanterre Cedex<br>Telefon: +33 1 55 68 55 68<br>Telefax: +33 1 55 68 56 85<br>E-Mail: factory.automation@fra.m         | NKREICH |
| MITSUBISHI ELECTRIC<br>EUROPE B.V.<br>UK Branch<br>Travellers Lane<br><b>GB-Hatfield Herts. AL10 8 XB</b><br>Telefon: +44 (0) 1707 / 27 61 00<br>Telefax: +44 (0) 1707 / 27 86 95                                      | UK      |
| MITSUBISHI ELECTRIC<br>EUROPE B.V.<br>Italian Branch<br>Via Paracelso 12<br><b>I-20041 Agrate Brianza (MI)</b><br>Telefon: +39 (0) 39 6053 1<br>Telefax: +39 (0) 39 6053 312<br>E-Mail: factory.automation@it.m        | ITALIEN |
| MITSUBISHI ELECTRIC<br>EUROPE B.V.<br>Spanish Branch<br>Carretera de Rubí 76-80<br><b>E-08190 Sant Cugat del Vallés</b><br>Telefon: +34 9 3 / 565 3131<br>Telefax: +34 9 3 / 589 2948<br>E-Mail: industrial@sp.mee.com | SPANIEN |
| MITSUBISHI ELECTRIC<br>CORPORATION<br>Office Tower "Z" 14 F<br>8-12,1 chome, Harumi Chuo-Ku<br><b>Tokyo 104-6212</b><br>Telefon: +81 3 / 622 160 60<br>Telefax: +81 3 / 622 160 75                                     | JAPAN   |
| MITSUBISHI ELECTRIC<br>AUTOMATION<br>500 Corporate Woods Parkway<br>Vernon Hills, IL 60061<br>Telefon: +1 847 / 478 21 00<br>Telefax: +1 847 / 478 22 83                                                               | USA     |

#### **VERKAUFSBÜROS DEUTSCHLAND**

MITSUBISHI ELECTRIC EUROPE B.V. DGZ-Ring Nr. 7 D-13086 Berlin Telefon: (0 30) 4 71 05 32 Telefax: (0 30) 4 71 54 71

MITSUBISHI ELECTRIC EUROPE B.V. Revierstraße 5

D-44379 Dortmund Telefon: (02 31) 96 70 41-0 Telefax: (02 31) 96 70 41-41

MITSUBISHI ELECTRIC EUROPE B.V. Brunnenweg 7 D-64331 Weiterstadt Telefon: (0 61 50) 13 99 0 Telefax: (0 61 50) 13 99 99

MITSUBISHI ELECTRIC EUROPE B.V. Kurze Straße 40 D-70794 Filderstadt Telefon: (07 11) 77 05 98-0

Telefax: (07 11) 77 05 98-79 MITSUBISHI ELECTRIC EUROPE B.V. Am Söldnermoos 8

D-85399 Hallbergmoos Telefon: (08 11) 99 87 40 Telefax: (08 11) 99 87 410

**EUROPÄISCHE VERTRETUNGEN** BELGIEN Getronics Control Systems Pontbeeklaan 43 B-1731 Asse-Zellik Telefon: +32 (0) 2 / 467 17 51 Telefax: +32 (0) 2 / 467 17 45 E-Mail: infoautomation@getronics.com TELECON CO. BULGARIEN 4, A. Ljapchev Blvd. BG-1756 Sofia Telefon: +359 (0) 2 / 97 44 05 8 Telefax: +359 (0) 2 / 97 44 06 1 E-mail: ouis poulsen DÄNEMARK industri & automation Geminivej 32 DK-2670 Greve Telefon: +45 (0) 43 / 95 95 95 Telefax: +45 (0) 43 / 95 95 91 E-Mail: Ipia@lpmail.com UTU Elektrotehnika AS ESTLAND Pärnu mnt.160i EE-11317 Tallinn Telefon: +372 (0) 6 / 51 72 80 Telefax: +372 (0) 6 / 51 72 88 E-mail: utu@utu.ee **Beijer Electronics OY** FINNLAND Ansatie 6a FIN-01740 Vantaa Telefon: +358 (0) 9 / 886 7700 Telefax: +358 (0) 9 / 886 7755 E-mail: info@beijer.fi GRIECHENLAND UTECO A.B.E.E. 5, Mavrogenous Str. **GR-18542 Piraeus** Telefon: +30 10 / 42 10 050 Telefax: +30 10 / 42 12 033 E-mail: · MITSUBISHI ELECTRIC IRLAND EUROPE B.V. – Irish Branch Westgate Business Park RL-Dublin 24 Telefon: +353 (0) 1 / 419 88 00 Telefax: +353 (0) 1 / 419 88 90 E-mail: sales.info@meir.mee.com INEA CR d.o.o. KROATIEN Drvinie 63 HR-10000 Zagreb Telefon: +385 (0)1/36 67 140 Telefax: +385 (0)1/36 67 140 E-mail: POWEL SIA I FTTI AND ienes iela 28 **LV-1009 Riga** Telefon: +371 784 / 22 80 Telefax: +371 784 / 22 81 E-mail: utu@utu.lv UTU POWEL UAB LITAUEN Savanoriu pr. 187 LT-2053 Vilnius Telefon: +370 232-2980 Telefax: +370 232-2980 E-mail: powel@utu.lv NIEDERLANDE Getronics Control Systems Donauweg 2 B NL-1043 AJ Amsterdam E-Mail: office@meltrade.hu Telefon: +31 (0) 20 / 587 67 00 Telefax: +31 (0) 20 / 587 68 39 E-Mail: info.gia@getronics.com

**Beijer Electronics AS** NORWEGEN TEXEL Electronics LTD. Teglverksveien 1 N-3002 Drammen Telefon: +47 (0) 32 / 24 30 00 Telefax: +47 (0) 32 / 84 85 77 E-mail: -**GEVA** ÖSTERREICH Wiener Straße 89 A-2500 Baden Telefon: +43 (0) 2252 / 85 55 20 Telefax: +43 (0) 2252 / 488 60 E-mail: office@geva.at MPL Technology Sp. z o.o. POLEN ul. Sliczna 36 **PL-31-444 Kraków** Telefon: +48 (0) 12 / 632 28 85 Telefax: +48 (0) 12 / 632 47 82 E-mail: krakow@mpl.pl Sirius Trading & Services srl RUMÄNIEN Bd. Lacul Tei nr. 1 B RO-72301 Bucuresti 2 Telefon: +40 (0) 1 / 201 7147 Telefax: +40 (0) 1 / 201 7148 E-mail: sirius t s@fx.ro **Beijer Electronics AB** SCHWEDEN Box 426 S-20124 Malmö Telefon: +46 (0) 40 / 35 86 00 Telefax: +46 (0) 40 / 35 86 02 E-mail: ECONOTEC AG SCHWEIZ Postfach 282 CH-8309 Nürensdorf Telefon: +41 (0) 1 / 838 48 11 Telefax: +41 (0) 1 / 838 48 12 E-Mail: info@econotec.ch ACP AUTOCOMP a.s. **SLOWAKEI** Chalupkova 7 SK-81109 Bratislava Telefon: +421 (02) / 5292- 22 54, 55 Telefax: +421 (02)7 / 5292- 22 48 E-Mail: info@acp-autocomp.sk INEA d.o.o. SLOWENIEN Ljubljanska 80 Śl-1230 Domžale Telefon: +386 (0) 17 21 80 00 Telefax: +386 (0) 17 24 16 72 E-Mail: inea@inea.si AutoCont **TSCHECHIEN** Control Systems s.r.o. Nemocnicni 12 CZ-702 00 Ostrava 2 Telefon: +420 (0) 69 / 615 21 11 Telefax: +420 (0) 69 / 615 25 62 E-mail: consys@autocont.cz TÜRKFI GTS Darülaceze Cad. No. 43A KAT: 2 **TR-80270 Okmeydani-Istanbul** Telefon: +90 (0) 212 / 320 1640 Telefax: +90 (0) 212 / 320 1649 E-Mail: gts@turk.net UNGARN Meltrade Automatika Kft. 55, HARMAT St HU-1105 Budapest Telefon: +36 (0)1 / 2605 602 Telefax: +36 (0)1 / 2605 602

**EUROPÄISCHE VERTRETUNGEN** 

#### VERTRETUNG MITTLERER OSTEN

ISRAEL

Box 6272 IL-42160 Netanya Telefon: +972 (0) 9 / 863 08 91 Telefax: +972 (0) 9 / 885 24 30 E-Mail: texel me@netvision.net.il

#### **VERTRETUNGEN EURASIEN**

AVTOMATIKA SEVER RUSSLAND Krapivnij Per. 5, Of. 402 RUS-194044 St Petersburg Telefon: +7 812 54 18 418 Telefax: +7 812 11 83 239 E-mail: -CONSYS RUSSI AND Promyshlennaya St. 42 RUS-198099 St Petersburg Telefon: +7 812 / 325 36 53 Telefax: +7 812 / 325 36 53 E-mail: consys@consys.spb.ru NPP Uralelektra RUSSLAND Sverdlova 11A **RUS-620027 Ekaterinburg** Telefon: +7 34 32 / 53 27 45 Telefax: +7 34 32 / 53 24 61 E-mail: elektra@etel.ru STC Drive Technique RUSSLAND Poslannikov per., 9, str.1 RUS-107005 Moskow Telefon: +7 095 / 786 21 00 Telefax: +7 095 / 786 21 01 E-mail: info@privod.ru UKRAINE JV-CSC Automation 15, Marina Raskovoyi St. U-02002 Kiev Telefon: +380 44 / 238 83 16 Telefax: +380 44 / 238 83 17 E-mail: mkl@csc-a.kiev.ua TEHNIKON WEISSRUSSLAND Oktjabrskaya 16/5, Ap 704 BY-220030 Minsk Telefon: +375 (0)17/ 22 75 704 Telefax: +375 (0)17/22 76 669 E-mail: tehnikon@belsonet.net

#### VERTRETUNG AFRIKA

CBI Ltd SÜDAFRIKA Private Bag 2016 ZA-1600 Isando Telefon: +27 (0) 11/ 928 2000 Telefax: +27 (0) 11/ 392 2354 E-mail: cbi@cbi.co.za

#### MITSUBISHI ELECTRIC INDUSTRIAL AUTOMATION Gothaer Straße 8

Telefon: 02102 486-0 Hotline: 01805 000-7650 megfa-mail@meg.mee.com

D-40880 Ratingen

02102 486-7170 Fax:

www.mitsubishi-automation.de www.mitsubishi-automation.com